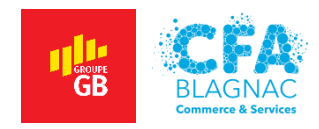

Projet Personnalisé Encadré 3 – PPE3

# Mise en œuvre d'une infrastructure réseau

Réalisé par : ABDELBAKI Cédric – Formatrice : BARCHICHE Samira

# **Magnesse**

BTS Services Informatiques aux Organisations option Solutions d'Infrastructure, Systèmes et Réseaux. Session 2022

# TABLE DES MATIÈRES

| INTRO | DUCTION                                               | 6  |
|-------|-------------------------------------------------------|----|
| PARTI | E I – CONTEXTE                                        | 7  |
| 1)    | PRÉSENTATION, SOLUTIONS ET IDENTIFIANTS               | 7  |
| 2)    | PLAN D'ADRESSAGE                                      | 8  |
| 3)    | SCHÉMA RÉSEAU                                         | 9  |
| PARTI | E II – PARAMÉTRAGE DE MICROSOFT HYPER-V               |    |
| 1)    | ACTIVATION D'HYPER-V                                  |    |
| 2)    | PRÉPARATION DE LA MACHINE VIRTUELLE POUR LE PFSENSE   |    |
| PARTI | E III – MISE EN SERVICE DU PFSENSE                    |    |
| 1)    | INSTALLATION DU PFSENSE                               |    |
| 2)    | CONFIGURATION DU PFSENSE EN LIGNES DE COMMANDE        |    |
| 3)    | CONFIGURATION DU PFSENSE DANS L'INTERFACE WEB         |    |
| PARTI | E IV – MISE EN PLACE DES SERVICES SUR SRV-SERVICES    |    |
| 1)    | NOMMAGE ET ADRESSAGE                                  |    |
| 2)    | INSTALLATION DU SERVICE DHCP                          |    |
| 3)    | CRÉATION D'UNE NOUVELLE ÉTENDUE DHCP                  |    |
| 4)    | INSTALLATION DU SERVICE D'IMPRESSION                  |    |
| 5)    | INSTALLATION D'UNE NOUVELLE IMPRIMANTE SUR LE SERVEUR |    |
| PARTI | E V – MISE EN PLACE D'UNE SOLUTION VPN                |    |
| 1)    | INSTALLATION ET CONFIGURATION DU SERVEUR VPN          |    |
| 2)    | INSTALLATION DU CLIENT OPENVPN                        |    |
| CONC  | LUSION                                                | 40 |
| 1)    | PISTES D'AMÉLIORATION                                 | 40 |
| 2)    | EXPÉRIENCE PERSONNELLE                                | 40 |

# TABLE DES ILLUSTRATIONS

| Figure 01 - Schéma réseau de l'infrastructure de l'agence                                    | 9    |
|----------------------------------------------------------------------------------------------|------|
| Figure 02 - Activation de la fonctionnalité Hyper-V.                                         | . 10 |
| Figure 03 - Fenêtre du Gestionnaire Hyper-V.                                                 | . 10 |
| Figure 04 - Sélection du serveur de virtualisation                                           | . 11 |
| Figure 05 - Propriétés du nouveau commutateur virtuel                                        | . 11 |
| Figure 06 - Assistant nouvel ordinateur virtuel                                              | . 12 |
| Figure 07 - Ajout d'une nouvelle carte réseau LAN                                            | . 13 |
| Figure 08 - Contrat de licence du pfSense                                                    | . 14 |
| Figure 09 - Menu d'accueil du pfSense.                                                       | . 14 |
| Figure 10 - Choix de la méthode de partitionnement                                           | . 15 |
| Figure 11 - Configuration du ZFS.                                                            | . 15 |
| Figure 12 - Choix du disque dur virtuel.                                                     | . 15 |
| Figure 13 - Demande de redémarrage de la machine virtuelle.                                  | . 16 |
| Figure 14 - Démontage du fichier ISO.                                                        | . 16 |
| Figure 15 - Configuration des interfaces.                                                    | . 17 |
| Figure 16 - Adressage IP de l'ordinateur du technicien informatique.                         | . 17 |
| Figure 17 - Page d'authentification de l'interface web du pfSense.                           | . 18 |
| Figure 18 - Dashboard du pfSense.                                                            | . 18 |
| Figure 19 - Changement du mot de passe de l'utilisateur admin                                | . 19 |
| Figure 20 - Adressage IP de l'interface LAN du pfSense                                       | . 19 |
| Figure 21 - Spécification du domaine et de l'adresse DNS                                     | . 20 |
| Figure 22 - Test de la connectivité à internet depuis l'ordinateur technicien informatique   | . 20 |
| Figure 23 - Modification du nom du serveur                                                   | . 21 |
| Figure 24 - Adressage IP du serveur                                                          | . 22 |
| Figure 25 - Utilisation des informations d'identification de l'utilisateur Administrateur.   | . 22 |
| Figure 26 - Fenêtre de l'Assistant Nouvelle étendue.                                         | . 23 |
| Figure 27 - Paramétrage de la plage d'adresses IP                                            | . 23 |
| Figure 28 - Ajout de l'adresse de passerelle par défaut                                      | . 24 |
| Figure 29 - Ajout du domaine, du nom du serveur DNS et des adresses DNS                      | . 24 |
| Figure 30 - Nouvelle étendue dans l'application DHCP                                         | . 25 |
| Figure 31 - Vérification du fonctionnement du serveur DHCP                                   | . 25 |
| Figure 32 - Sélection du service de rôle Serveur d'impression.                               | . 26 |
| Figure 33 - Assistant Installation d'imprimante réseau                                       | . 27 |
| Figure 34 - Sélection du pilote de l'imprimante                                              | . 28 |
| Figure 35 - Nommage de l'imprimante et partage                                               | . 28 |
| Figure 36 - Connexion au serveur d'impression avec les identifiants de l'utilisateur         | . 29 |
| Figure 37 - Installation de l'imprimante sur l'ordinateur.                                   | . 29 |
| Figure 38 - Vérification de l'installation des imprimantes.                                  | . 29 |
| Figure 39 - Création d'une autorité de certificat                                            | . 30 |
| Figure 40 - Création d'un certificat serveur                                                 | . 31 |
| Figure 41 - Sélection du type de certificat                                                  | . 31 |
| Figure 42 - Création de l'utilisateur m.delpech                                              | . 32 |
| Figure 43 - Création d'un certificat pour l'utilisateur                                      | . 32 |
| Figure 44 - Comptes pfSense des salariés pour la connexion au client VPN                     | . 32 |
| Figure 45 - Menu de configuration du serveur VPN                                             | . 33 |
| Figure 46 - Installation de la fonctionnalité permettant l'export des configurations clients | . 34 |

| igure 47 - Report du paramètre auth-nocache                        | 34 |
|--------------------------------------------------------------------|----|
| igure 48 - Téléchargement du fichier de configuration utilisateur. | 34 |
| igure 49 - Paramétrage d'une règle WAN pour le pare-feu            | 35 |
| igure 50 - Programme d'installation du client OpenVPN              | 36 |
| igure 51 - Avertissement profil de connexion manquant              | 36 |
| igure 52 - Importation du fichier de configuration                 | 37 |
| igure 53 - Connexion au client OpenVPN                             | 37 |
| igure 54 - Alerte de sécurité Windows                              | 38 |
| igure 55 - Connexion du client au serveur VPN                      | 38 |
| igure 56 - Vérification de l'attribution d'une adresse valide      | 39 |
| igure 57 - Test de connectivité entre les machines                 | 39 |

#### NATURE DE L'ACTIVITÉ

#### Contexte :

J'installerai, dans le cadre de la réalisation de ce PPE, trois machines virtuelles à l'aide de la solution de virtualisation Hyper-V de Microsoft. La première accueillera la distribution d'un pfSense et la seconde un serveur Microsoft Windows Server 2019 qui fera office de fournisseur de services. Enfin la troisième machine représentera un ordinateur appartenant à un technicien informatique.

- Installer trois machines virtuelles
- Mettre ces machines sur le même réseau local
- Installer un pfSense et un serveur OpenVPN sur la première machine
- Créer un serveur DHCP et un serveur d'impression sur la seconde machine
- Accéder aux interfaces d'administration et tester la fonctionnalité des travaux réalisés à l'aide de la troisième machine.

| CONDITIONS D                                                                                                    | E RÉALISATION                                                                                                    |  |  |
|----------------------------------------------------------------------------------------------------|----------------------------------------------------------------------------------------------------|--|--|
| Matériel :<br>Un ordinateur fixe de marque Dell :<br>- Processeur : Intel Core I5 ;<br>- Mémoire vive 16 Go ;<br>- Disque dur : 500 Go.                                                                                     | Contraintes :<br>- Ordinateur physique limité par son<br>matériel (Prévoir une bonne gestion des<br>ressources).               |  |  |
| Logiciels utilisés :<br>- Microsoft Hyper-V ;<br>- Client OpenVPN ;<br>- Outil Capture d'écran ;<br>- Paint ;<br>- Microsoft Word 2019.                                                                                     | Requis :<br>- Image disque du pfSense ;<br>- Image disque Microsoft Windows<br>2019 ;<br>- Image disque Microsoft Windows 10 ; |  |  |
| <ul> <li>Difficultés rencontrées :</li> <li>Fonctionnement des commutateurs et accès à internet pour le pfSense ;</li> <li>Mauvais fonctionnement du VPN à la suite d'un mauvais paramétrage du serveur OpenVPN.</li> </ul> | Durée de réalisation :<br>- Activité : 20 heures<br>- Rapport : 8 heures                                                       |  |  |

Le contexte est repris en détail dans la page **PARTIE 1 – CONTEXTE**.

| Compétences mises en œuvre dans le cadre de cette activité       |                                                                                                    |  |
|------------------------------------------------------------------|----------------------------------------------------------------------------------------------------|--|
| Gérer le patrimoine informatique                                 | <ul> <li>Recenser et identifier les ressources<br/>numériques ;</li> <li>Vérifier le respect des règles d'utilisation des<br/>ressources informatiques.</li> </ul> |  |
| Travailler en mode projet                                        | <ul> <li>Analyser les objectifs et les modalités</li> <li>d'organisation d'un projet ;</li> <li>Planifier les activités.</li> </ul>                                |  |
| Mettre à disposition des utilisateurs un service<br>informatique | <ul> <li>Réaliser les tests d'intégration et<br/>d'acceptation d'un service ;</li> <li>Déployer un service.</li> </ul>                                             |  |

### **INTRODUCTION**

Le BTS Services Informatiques aux Organisations option Solutions d'Infrastructure, Systèmes et Réseaux forme des professionnels destinés à travailler ou poursuivre leurs études dans le domaine des réseaux informatiques. Il est donc nécessaire d'avoir de bonnes compétences en matière d'interconnexion des réseaux une fois le diplôme obtenu pour exercer efficacement son activité d'administrateur systèmes et réseaux.

Pour ces raisons, la mise en place d'un "lab" simulant une infrastructure complète m'a semblé être un excellent sujet d'étude pour la réalisation d'un projet personnalisé encadré. Devant l'ampleur des solutions à mettre en œuvre, j'ai décidé de fractionner ce projet en deux PPE qui traiteront chacun de divers aspects de la conception d'un réseau d'entreprise.

Je vais vous présenter, dans ce troisième projet, la mise en place d'un routeur / pare-feu avec pfSense, l'installation de services divers avec Microsoft Windows Server 2019 et le déploiement d'une solution VPN permettant aux salariés de travailler à distance avec OpenVPN.

Je remercie mes collègues, Jérôme MARSAN et Théo BOULLING ainsi que mon responsable Laurent BONABESSE pour la précieuse aide apportée lors de la réalisation de ce PPE. Je remercie également ma formatrice, Samira BARCHICHE pour les conseils donnés dans le cadre des cours d'informatique. Enfin, je remercie mon formateur Noureddine FIKRY pour son aide et ses idées quant aux solutions pouvant être employées pour réaliser ce projet.

Je vous souhaite une agréable lecture.

# PARTIE I – CONTEXTE

#### 1) PRÉSENTATION, SOLUTIONS ET IDENTIFIANTS

Dans ce PPE, je suis membre du service informatique d'un groupe immobilier disposant d'agences dans de nombreuses villes françaises. A l'occasion de l'ouverture d'une agence à Toulouse, je me vois confier le projet de concevoir une infrastructure et de la mettre en œuvre.

L'agence Occimmobilier compte 6 employés et nécessite la mise en place des solutions suivantes :

- Une solution de routage / pare-feu ;
- Une solution serveur permettant la fourniture de services divers ;
- Une solution VPN intégrale (Serveur et clients) ;
- Une solution serveur permettant l'hébergement et le partage de fichiers ; (VOIR PPE 4) ;
- Une solution serveur permettant la sauvegarde régulière des données (VOIR PPE 4) ;
- Une solution VOIP intégrale (Serveur et clients) (VOIR PPE 4).

Après analyse des besoins de l'agence, j'ai décidé d'utiliser les solutions reportées dans le tableau cidessous (Pour le PPE3) pour développer cette maquette de l'infrastructure, en tenant compte des contraintes matérielles et financières auxquelles je pourrais être confronté.

| BESOIN                   | SOLUTION RETENUE              |
|--------------------------|-------------------------------|
| Virtualisation           | Microsoft Hyper-V             |
| Routeur / Pare-feu / VPN | PFSense/OpenVPN               |
| Services                 | Microsoft Windows Server 2019 |

Les salariés de l'agence, leurs informations d'identification session AD/VPN et leurs besoins sont listés dans le tableau ci-dessous.

| NOM      | PRÉNOM    | IDENTIFIANT | MDP        | FONCTION   | IMPRIMANTE |
|----------|-----------|-------------|------------|------------|------------|
| DELPECH  | Marine    | m.delpech   | Oyt89!?7nK | Directrice | Direction  |
| DELOITTE | Marc      | m.deloitte  | H4oU@r{56! | RH/Compta  | Direction  |
| BOUAZIZ  | Jonathan  | j.bouaziz   | J7]74!rTy0 | Gestion    | Open-space |
| MARCHAL  | Chloé     | c.marchal   | 38uJk^5#rE | Location   | Open-space |
| ALVAREZ  | Florian   | f.alvarez   | mlU@0yXw!1 | Achats     | Open-space |
| DIOP     | Constance | c.diop      | A\87#hMc!9 | Ventes     | Open-space |

Les noms et identifants utilisés pour chaque service sont répertoriés dans le tableau ci-dessous.

| ÉQUIPEMENT  | SERVICE       | IDENTIFIANT    | MOT DE PASSE |
|-------------|---------------|----------------|--------------|
| PFSENSE     | Interface web | admin          | lh?4j^35Ty   |
|             | Session       | Administrateur | u8a^]AT6vC   |
| SRV-SERVICE | Annuaire DSRM | Х              | yU237!5v     |

#### 2) PLAN D'ADRESSAGE

Je décide, pour réaliser le plan d'adressage de cette infrastructure, d'utiliser une adresse de réseau privée de classe C. Etant donné le peu d'hôtes présents sur le réseau, il est même possible de réduire la quantité d'hôtes en adaptant le masque par défaut du sous-réseau.

| INFORMATIONS RELATIVES AU RESEAU |                                  |                          |  |  |
|----------------------------------|----------------------------------|--------------------------|--|--|
| Réseau                           | 192.168.1.0/28 (255.255.255.240) |                          |  |  |
| Nombre d'hôtes                   | 14                               |                          |  |  |
| Première adresse hôte            | 192.168.1.1                      |                          |  |  |
| Dernière adresse hôte            | 192.168.1.14                     |                          |  |  |
| Etendue DHCP                     | 192.168.1.7 – 192.168            | .1.13                    |  |  |
| Passerelle par défaut            | 192.168.1.1                      |                          |  |  |
| DNS principal                    | 192.168.1.2                      |                          |  |  |
| DNS secondaire                   | 8.8.8.8                          |                          |  |  |
| Domaine                          | occimmobilier.lan                |                          |  |  |
| INFO                             | RMATIONS RELATIVES A             | JX EQUIPEMENTS DU RESEAU |  |  |
| NOM ADRESSE IPv4                 |                                  | ADRESSE IPv4             |  |  |
| PFSENSE                          |                                  | 192.168.1.1              |  |  |
| SRV-SERVICES                     |                                  | 192.168.1.2              |  |  |
| SRV-DATA                         |                                  | 192.168.1.3              |  |  |
| NAS-BKP                          |                                  | 192.168.1.4              |  |  |
| FREEPBX                          |                                  | 192.168.1.5              |  |  |
| PC-DELPECH                       |                                  | DHCP                     |  |  |
| PC-DELOITTE                      |                                  | DHCP                     |  |  |
| PC-BOUAZIZ                       |                                  | DHCP                     |  |  |
| PC-MARCHAL                       |                                  | DHCP                     |  |  |
| PC-ALVAREZ                       |                                  | DHCP                     |  |  |
| PC-DIOP                          |                                  |                          |  |  |
|                                  |                                  | DHCP                     |  |  |

Le tableau présenté ci-dessous expose le plan d'adressage choisi pour ce projet.

Six adresses sont réservées à la partie infrastructure tandis-que six adresses de l'étendue DHCP seront utilisées par les salariés. Cela laisse donc une possibilité d'extension d'une adresse supplémentaire pour l'ajout d'un équipement à l'infrastructure et d'une adresse supplémentaire pour le recrutement d'un éventuel salarié. S'agissant d'une agence immobilière de proximité, cela me convient pour valider le plan d'adressage.

L'image présentée dans la page suivante permet d'appréhender visuellement l'organisation de cette infrastructure (Figure 01). Ce schéma a été réalisé avec le logiciel Cisco Packet Tracer.

# 3) SCHÉMA RÉSEAU

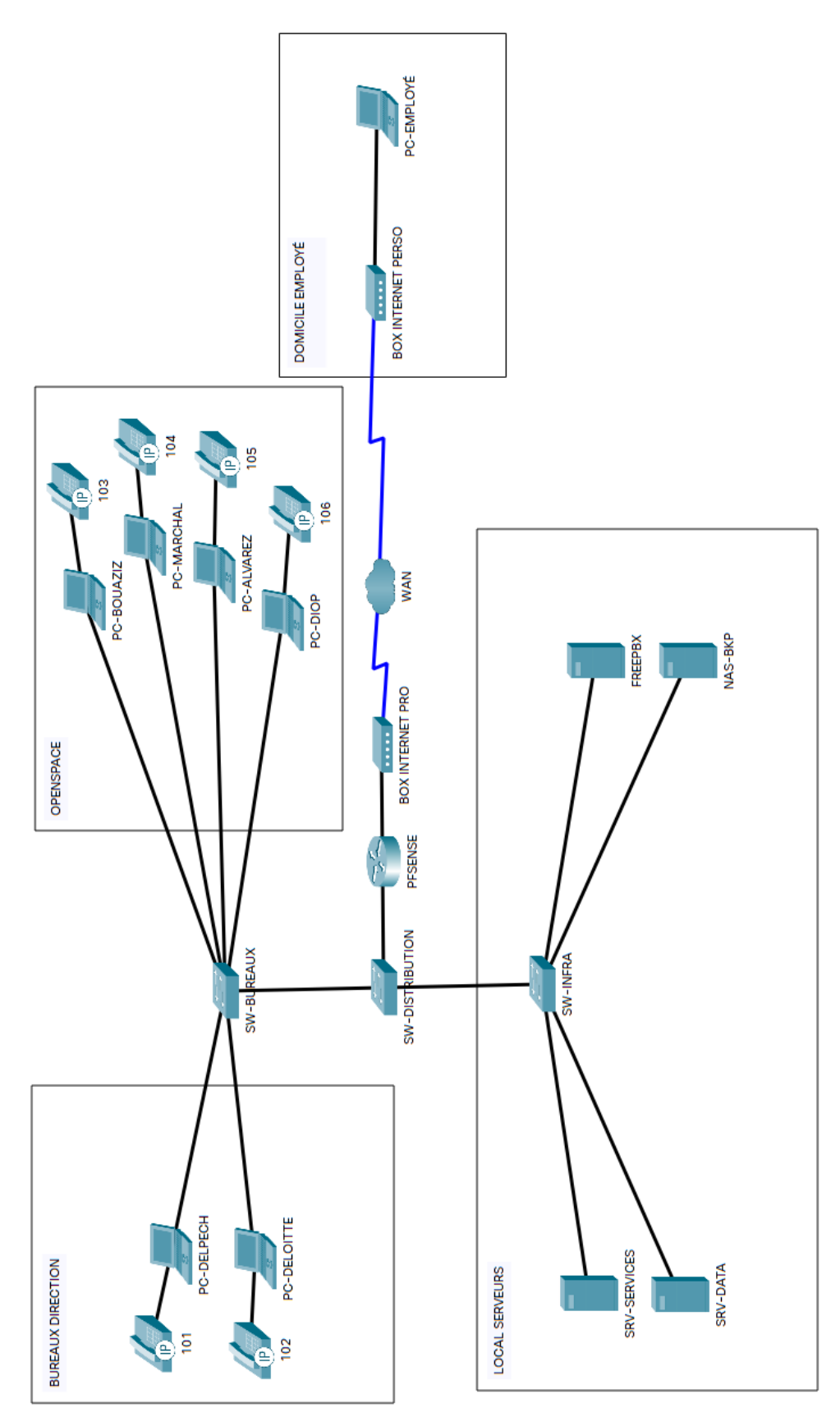

Figure 01 - Schéma réseau de l'infrastructure de l'agence.

# PARTIE II – PARAMÉTRAGE DE MICROSOFT HYPER-V

#### 1) ACTIVATION D'HYPER-V

Sur le PC préparé pour la réalisation de ce PPE, j'entre le mot clé **Activer** dans la barre de recherche de la barre des tâches et je sélectionne **Activer ou désactiver des fonctionnalités de Windows**. Dans la fenêtre nouvelle ouverte, je recherche et je sélectionne **Hyper-V** avant de de cliquer sur le bouton **OK (Figure 02)**.

| Fonctionnalités de Windows                                                                                                    | -                                |                                     | ×  |
|----------------------------------------------------------------------------------------------------|----------------------------------|-------------------------------------|----|
| Activer ou désactiver des fonctionnalité                                                                                                    | és Wir                           | ndows                               | ?  |
| Pour activer une fonctionnalité, activez la case à co<br>Pour désactiver une fonctionnalité, désactivez la ca<br>correspondante. Une case à cocher pleine signifie o<br>fonctionnalité est activée. | cher co<br>ise à coo<br>qu'une p | rrespondant<br>cher<br>partie de la | e. |
| Data Center Bridging                                                                                                    |                                  |                                     | ^  |
| 🗉 🗹 🔤 Fonctionnalités multimédias                                                                                                    |                                  |                                     |    |
| Hôte Service Guardian                                                                                                    |                                  |                                     |    |
| 🗉 🗹 📊 Hyper-V                                                                                                    |                                  |                                     |    |
| 🗉 🔽 📙 Outils d'administration Hyper-V                                                                                                    |                                  |                                     |    |
| 🗉 🔽 📙 Plateforme Hyper-V                                                                                                    |                                  |                                     |    |
| IFilter TIFF Windows                                                                                                    |                                  |                                     |    |
| 🗹 📙 Imprimer dans un PDF de Microsoft                                                                                                    |                                  |                                     |    |
| Instance principale Web des Internet Info                                                                                                    | ormatio                          | n Services (II                      | 5. |
| <                                                                                                    |                                  | >                                   |    |
| 0                                                                                                    | К                                | Annule                              | r  |

Figure 02 - Activation de la fonctionnalité Hyper-V.

L'installation de la fonctionnalité se poursuit et nécessite le redémarrage de l'ordinateur pour être terminée.

Après redémarrage, j'entre le mot clé **Hyper** dans la barre de recherche pour ouvrir le **Gestionnaire Hyper-V** (Figure 03).

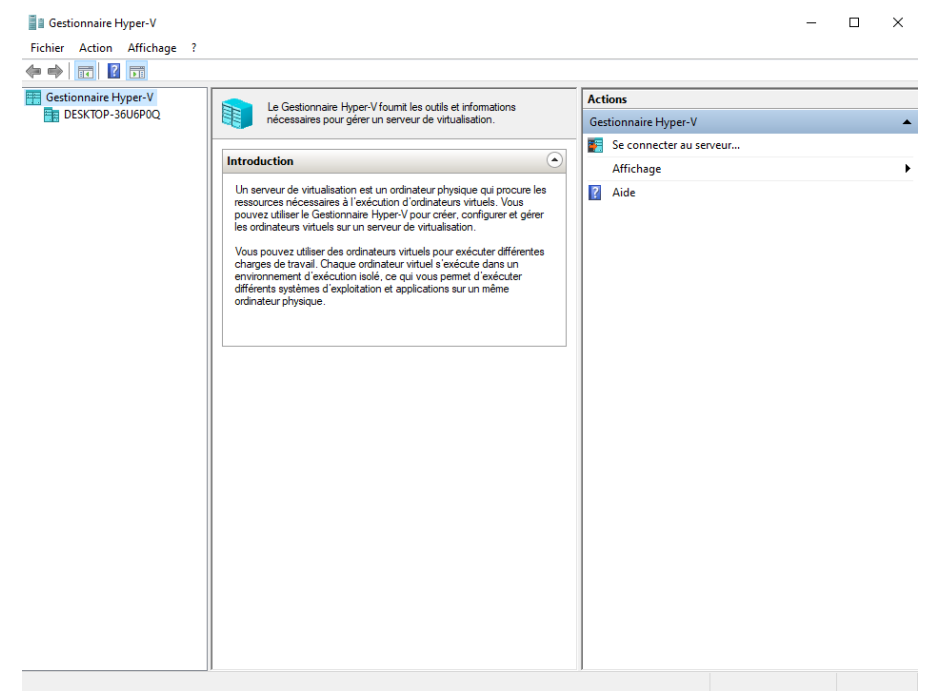

Figure 03 - Fenêtre du Gestionnaire Hyper-V.

Sur la droite de la fenêtre, dans l'onglet **Actions**, je clique sur **Se connecter au serveur...** et je sélectionne **Ordinateur local** avant de valider en cliquant sur le bouton **OK** (Figure 04).

| Sélectionner un ordinateur                                  | ×                     |
|-------------------------------------------------------------|-----------------------|
| Se connecter au serveur de virtualisation                   |                       |
| Ordinateur local                                            |                       |
| O Autre ordinateur :                                        | Parcourir             |
| Se connecter en tant qu'autre utilisateur : <aucun></aucun> | Définir l'utilisateur |
|                                                             | OK Annuler            |

Figure 04 - Sélection du serveur de virtualisation.

La sélection d'**Ordinateur local** permet de définir ma propre machine physique comme serveur de virtualisation.

Après m'être rendu sur le site de pfSense pour télécharger la version AMD64 (64-bit) en version DVD Image (ISO) Installer, je retourne sur le Gestionnaire Hyper-V, dans l'onglet Actions pour sélectionner Gestionnaire de commutateur virtuel... afin de créer une interface LAN pour mon pfSense.

En cliquant sur **Nouveau commutateur réseau virtuel**, je sélectionne **Privé** et je clique sur le bouton **Créer le commutateur virtuel**. Je sélectionne alors le nouveau commutateur apparaissant dans la liste de gauche pour le renommer en **LAN** avant de valider en cliquant sur le bouton **OK (Figure 05)**.

| Commutate              | eurs virtuels                          | 🕹 Propriétés du commutateur virtuel —                                                                                                    |
|------------------------|----------------------------------------|----------------------------------------------------------------------------------------------------|
| 💒 Nouveau              | commutateur réseau virtuel             |                                                                                                    |
| 🚣 Default Sv           | witch                                  | Nom :                                                                                                    |
| Réseau p               | oar défaut                             | LAN                                                                                                    |
| LAN<br>Commu           | itateur virtuel privé                  | Notes :                                                                                                    |
| Paramètres             | s du réseau global                     | _                                                                                                    |
| Plage d'ad<br>00-15-5D | dresses MAC<br>)-F1-CC-00 à 00-15-5D-F |                                                                                                    |
|                        |                                        | Type de connexion                                                                                                    |
|                        |                                        | À quoi voulez-vous connecter ce commutateur virtuel ?                                                                                                    |
|                        |                                        | ○ Réseau externe :                                                                                                    |
|                        |                                        | Intel/P) 925701 M Graphit Network Connection                                                                                                    |
|                        |                                        | Réseau interne     Réseau privé                                                                                                    |
|                        |                                        | ID du réseau local virtuel                                                                                                    |
|                        |                                        | L'identificateur VLAN spécifie le réseau local virtuel utilisé par le système<br>d'exploitation de gestion pour toutes les communications réseau par le biais de<br>cette carte réseau. Ce paramètre n'affecte pas la mise en réseau d'ordinateurs<br>virtuels. |
|                        |                                        | Supprimer                                                                                                    |

Figure 05 - Propriétés du nouveau commutateur virtuel.

#### 2) PRÉPARATION DE LA MACHINE VIRTUELLE POUR LE PFSENSE

J'obtiens donc deux commutateurs, le **Default Switch** qui correspondra à l'interface WAN de mon routeur et le commutateur **LAN** qui représentera l'interface du même nom sur le pfSense.

De retour sur le **Gestionnaire Hyper-V**, dans l'onglet **Actions**, je sélectionne **Nouveau** puis **Ordinateur virtuel...** pour créer la machine virtuelle. Je nomme celle-ci **PFSENSE (Figure 06)**.

| 🖳 Assistant Nouvel ordinateu                                                                                                    | r virtuel X                                                                                                    |
|----------------------------------------------------------------------------------------------------|----------------------------------------------------------------------------------------------------|
| 💴 Spécifier le no                                                                                                    | om et l'emplacement                                                                                                    |
| Avant de commencer<br>Spécifier le nom et<br>l'emplacement<br>Spécifier la génération<br>Affecter la mémoire<br>Configurer la mise en réseau<br>Connecter un disque dur<br>virtuel<br>Options d'installation<br>Résumé | Choisissez un nom et un emplacement pour cet ordinateur virtuel.<br>Le nom est affiché dans le Gestionnaire Hyper-V. Nous vous recommandons d'utiliser un nom qui vous<br>permettra d'identifier facilement cet ordinateur virtuel, tel que le nom de la charge de travail ou du<br>système d'exploitation invité.<br>Nom : PFSENSE<br>Vous pouvez créer un dossier ou utiliser un dossier existant pour stocker l'ordinateur virtuel. Si vous ne<br>sélectionnez pas de dossier, l'ordinateur virtuel est stocké dans le dossier par défaut configuré pour ce<br>serveur.<br>Stocker l'ordinateur virtuel à un autre emplacement<br>Emplacement : C:\ProgramData\Microsoft\Windows\Hyper-V\ Parcourir<br>Si vous envisagez de créer des points de contrôle de cet ordinateur virtuel, choisissez un<br>emplacement avec un espace libre suffisant. Les points de contrôle incluent les données des<br>ordinateurs virtuels et peuvent nécessiter un espace considérable. |
|                                                                                                    | < Précédent Suivant > Terminer Annuler                                                                                                    |

Figure 06 - Assistant nouvel ordinateur virtuel.

J'entre alors les paramètres reportés dans le tableau ci-dessous en cliquant sur le bouton **Suivant >** entre chaque étape. Je termine la configuration en appuyant sur le bouton **Terminer**.

| ÉTAPE                           | PARAMÈTRES                                             |  |  |
|---------------------------------|--------------------------------------------------------|--|--|
| Spécifier la génération         | Génération 2                                           |  |  |
| Affecter la mémoire             | 1024 Mo, utiliser la mémoire dynamique                 |  |  |
| Configurer la mise en réseau    | Connexion Default Switch                               |  |  |
| Connecter un disque dur virtuel | Créer un disque dur virtuel, 20 Go                     |  |  |
| Option d'installation           | A partir d'un fichier image de démarrage, monter l'ISO |  |  |
| Résumé                          | Contrôler et valider en cliquant sur Terminer          |  |  |

Ma machine virtuelle apparait désormais dans l'onglet du milieu du **Gestionnaire Hyper-V**. Dans l'onglet **Actions**, sous **PFSENSE**, je clique sur le menu **Paramètres...** pour sélectionner **Ajouter un matériel** dans l'onglet de gauche. Je sélectionne **Carte réseau** et je clique sur bouton **Ajouter**. Je choisis alors le Commutateur virtuel **LAN** pour celle-ci (Figure 07).

| Gestionnaire                                                             | Hyper-V                                                                                            | ×                                    |   |
|--------------------------------------------------------------------------|----------------------------------------------------------------------------------------------------|--------------------------------------|---|
| Paramètres pour PFSENSE sur DESKTOP-3                                    | 5UGPOQ — 🗆 🗙                                                                                       |                                      | _ |
| PFSENSE ~                                                                | 3   4 ▶                                                                                            |                                      |   |
| A Matériel                                                               | 1 Carterian                                                                                        | Actions                              |   |
| Ajouter un matériel                                                      | Garte reseau                                                                                       | DESKTOP-36U6P0Q                      | 1 |
| Microprogramme                                                           | Spécifiez la configuration de la carte réseau ou retirez la carte réseau.                          | mc Création rapide                   | L |
| Modification d'entrée de démarrag                                        | Commutateur virtuel :                                                                              | Nouveau N                            | L |
| Démarrage sécurisé activé                                                | LAN                                                                                                |                                      | L |
| Mémoire                                                                  | ID du réseau local virtuel                                                                         |                                      | L |
| 1024 Mo                                                                  | Activer l'identification LAN virtuelle                                                             | Paramètres Hyper-V                   | L |
| Processeur                                                               | L'identificateur VLAN spécifie le réseau local virtuel utilisé par cet ordinateur virtuel          | Gestionnaire de commutateur virtuel  | L |
| Contrôleur SCSI                                                          | pour toutes les communications réseau par le biais de cette carte réseau.                          | 🔒 Gestionnaire de réseau SAN virtuel | L |
| 🗄 👝 Disque dur                                                           | 2                                                                                                  | 📕 🛃 Modifier le disque               |   |
| PFSENSE.vhdx                                                             | Contras de bando concerto                                                                          | Inspecter le disque                  | L |
| Lecteur de DVD<br>pfSepse_CE-2 5 2-PELEASE-a                             | Gestion de bande passante                                                                          | de Arrêter la canvica                | L |
| Carte réseau                                                             |                                                                                                    |                                      | L |
| WAN                                                                      | Spécifiez le mode d'utilisation de la bande passante réseau par cette carte réseau.                | X Supprimer le serveur               | L |
| Carte réseau                                                             | mégabits par seconde.                                                                              | O Actualiser                         | L |
| Accélération matérielle                                                  | Bande passante minimale : 0 Mbits/s                                                                | Affichage 🕨                          | L |
| Fonctionnalités avancées                                                 | Rando passante maximalo :                                                                          | Aide                                 | L |
| ★ Gestion                                                                | bande passante maximale ; 0 Mortsys                                                                | DESENISE                             | L |
| Nom     PESENSE                                                          | Pour n'appliquer aucune restriction à la valeur minimale ou maximale,<br>spécifiez 0 comme valeur. |                                      | l |
| Services d'intégration                                                   |                                                                                                    |                                      | L |
| Quelques services offerts                                                | Pour retirer la carte reseau de cet ordinateur virtuel, cliquez sur Retirer.                       | Parametres                           | L |
| Boints de contrôle                                                       | Retirer                                                                                            | O Démarrer                           |   |
| Emplacement du fichier de paginati                                       |                                                                                                    | Point de contrôle                    | L |
| C:\ProgramData\Microsoft\Windo                                           |                                                                                                    | Déplacer                             |   |
| Action de démarrage automatique<br>Redémarrer le service s'il était en c |                                                                                                    | Exporter                             |   |
| Action d'arrêt automatique                                               |                                                                                                    | 📑 Renommer                           |   |
| Enregistrer                                                              |                                                                                                    | Supprimer                            |   |
|                                                                          | OK Annuler Annlinuer                                                                               | > Z Aide                             |   |
|                                                                          |                                                                                                    |                                      |   |

Figure 07 - Ajout d'une nouvelle carte réseau LAN.

NOTE : Lors d'essais précédent l'installation finale du pfSense, j'ai d'abord créé un commutateur nommé **WAN**. Certaines captures d'écran feront apparaitre ce nom en lieu et place de **Default Switch**. L'installation finale utilise bien le commutateur **Default Switch**.

Je peux maintenant lancer l'installation du pfSense en démarrant la machine virtuelle.

# PARTIE III – MISE EN SERVICE DU PFSENSE

#### 1) INSTALLATION DU PFSENSE

Dans le **Gestionnaire Hyper-V**, dans le menu **Actions**, sous **PFSENSE**, je sélectionne **Se connecter...** puis je clique sur le bouton **Démarrer**. Le menu d'installation du pfSense apparait alors et me demande d'accepter les termes d'un contrat de licence (**Figure 08**).

| pfSense Installer | Copyright and distribution notice                                                                                                    |  |
|-------------------|----------------------------------------------------------------------------------------------------|--|
|                   | Copyright(c) 2004-2016. Electric Sheep Fencing, LLC ("ESF").<br>All Rights Reserved.                                                                                                    |  |
|                   | Copyright(c) 2014–2021. Rubicon Communications, LLC d/b/a Netgate ("Netgate").<br>Ril Rights Reserved.                                                                                                    |  |
|                   | All logos, text, and content of ESF and/or Netgate, including underlying<br>HTML code, designs, and graphics used and/or depicted herein are<br>protected under United States and international copyright and trademark<br>laws and treaties, and may not be used or reproduced without the prior<br>express written permission of ESF and/or Netgate.                                                                      |  |
|                   | "pfSense" is a registered trademark of ESF, exclusively licensed to<br>Netgate, and may not be used without the prior express written<br>permission of ESF and/or Netgate. All other trademarks shown herein are<br>owned by the respective companies or persons indicated.                                                                                                    |  |
|                   | pfSense(R) software is open source and distributed under the Apache 2.0<br>license. However, no commercial distribution of ESF and/or Netgate<br>software is allowed without the prior written consent of ESF and/or<br>Netgate.                                                                                                    |  |
|                   | ESF and/or Netgate make no warranty of any kind, including but not<br>limited to the implied warranties of merchantability and fitness for a<br>particular purpose. ESF and/or Netgate shall not be liable for errors<br>contained herein or for any direct, indirect, special, incidental or<br>consequential damages in connection with the furnishing, performance, or<br>use of any software, information, or material. |  |
|                   | Restricted Rights Legend.                                                                                                    |  |
|                   | No part of ESF and/or Netgate's information or materials may be<br>published, distributed, reproduced, publicly displayed, used to create<br>derivative works, or translated to another language, without the prior<br>written consent of ESF and/or Netgate. The information contained herein<br>is subject to change without notice.                                                                                      |  |
|                   | Use, duplication or disclosure by the U.S. Government may be subject to<br>restrictions as set forth in subparagraph (c) (1) (ii) of the Rights in<br>Technical Data and Computer Software clause at DFRRS 252.227-7013 for<br>DOD agencies, and subparagraphs (c) (1) and (c) (2) of the Commercial                                                                                                    |  |
|                   | ( <mark>accept)</mark>                                                                                                    |  |

Figure 08 - Contrat de licence du pfSense.

L'acceptation de celui-ci me conduit sur la page d'accueil de l'installeur sur laquelle je sélectionne l'option **Install (Figure 09)**.

| Welcome to pfSense!                           | Reicome                                                                                               |
|-----------------------------------------------|----------------------------------------------------------------------------------------------------|
| Install<br>Rescue Shell<br>Recover config.xml | Install pfSense<br>Launch a shell for rescue operations<br>Recover config.xml from a previous install |
| K                                             | Cancel>                                                                                               |

Figure 09 - Menu d'accueil du pfSense.

L'écran suivant me permet de sélectionner la langue du clavier. Je choisis **French (accent keys)** avant de poursuivre.

La page suivante me permet de choisir le partitionnement (Figure 10). Je sélectionne Auto (ZFS) ce qui m'envoie sur la page suivante me permettant de sélectionner le disque à utiliser (Figure 11).

| Partitioning<br>How would you like to partition your disk?                       |                                                                                                    |  |  |  |  |
|----------------------------------------------------------------------------------|----------------------------------------------------------------------------------------------------|--|--|--|--|
| <mark>Auto (ZFS)</mark><br>Auto (UFS) UEFI<br>Auto (UFS) BIOS<br>Manual<br>Shell | Guided Root-on-ZFS<br>Guided Disk Setup using UEFI boot method<br>Guided Disk Setup using BIOS boot method<br>Manual Disk Setup (experts)<br>Open a shell and partition by hand |  |  |  |  |
|                                                                                  |                                                                                                    |  |  |  |  |
| <                                                                                | Cancel>                                                                                                    |  |  |  |  |

Figure 10 - Choix de la méthode de partitionnement.

| ZFS Con<br>Configure Options:                                                                                                    | figuration                                                                                       |
|----------------------------------------------------------------------------------------------------|--------------------------------------------------------------------------------------------------|
| <pre>&gt;&gt;&gt; Install<br/>T Pool Type/Disks:<br/>- Rescan Devices<br/>- Disk Info<br/>N Pool Name<br/>4 Force 4K Sectors?<br/>E Encrypt Disks?<br/>P Partition Scheme<br/>S Swap Size<br/>M Mirror Swap?<br/>W Encrypt Swap?</pre> | <pre>Proceed with Installation stripe: 0 disks * * pfSense YES N0 GPT (BIOS+UEFI) 2g N0 N0</pre> |
| -                                                                                                    |                                                                                                  |
| < <mark>Select&gt;</mark>                                                                                                    | <cancel></cancel>                                                                                |

Figure 11 - Configuration du ZFS.

En choisissant l'option **Pool Type/Disks**, je peux sélectionner mon disque dur virtuel (Figure 12). De retour sur la page précédente, je choisis **Install**.

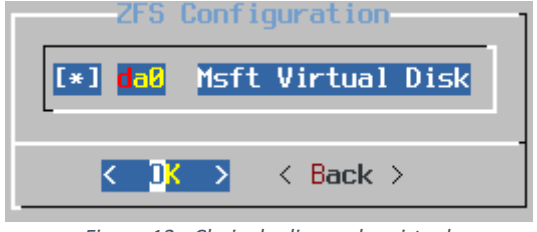

Figure 12 - Choix du disque dur virtuel.

Un message d'avertissement apparait alors pour me demander de confirmer le formatage de la partition du disque. Après avoir accepté, l'installation démarre et me demande si je souhaite ouvrir un terminal pour ajouter des paramètres supplémentaires. Je choisis **No** et l'installation se termine par un message me demandant de rebooter la machine virtuelle (Figure 13).

| Complete<br>Installation of pfSense<br>complete! Would you like<br>to reboot into the<br>installed system now? |
|----------------------------------------------------------------------------------------------------|
| <pre> Reboot&gt; <shell> </shell></pre>                                                                        |

Figure 13 - Demande de redémarrage de la machine virtuelle.

Sachant qu'il est désormais nécessaire de démonter le fichier ISO du pfSense pour que celui-ci démarre sur le disque dur virtuel, j'éteins la machine virtuelle en utilisant le bouton **Éteindre** de la fenêtre **Hyper-V**.

Dans le **Gestionnaire Hyper-V**, dans l'onglet **Actions**, sous **PFSENSE**, je sélectionne **Paramètres...** et je clique sur **Lecteur de DVD** à gauche. Sous **Média**, je coche l'option **Aucun** avant de valider en cliquant sur le bouton **OK** (**Figure 14**). Je peux alors redémarrer le pfSense.

| PFSE | NSE ~                                                                                                    | ≤ ≥                                                                                                |                          |                                  |                       |
|------|----------------------------------------------------------------------------------------------------|----------------------------------------------------------------------------------------------------|--------------------------|----------------------------------|-----------------------|
|      | atériel<br>Ajouter un matériel<br>Microprogramme<br>Démarrer à partir de Lecteur de DVD                                                                                                    | Lecteur de DVD     Sélectionnez le contrôleur el     attacher le lecteur de CD/DV     Contrôleur : | : l'emplacement s<br>/D. | ur le contrôleur auquel vous so  | uhaitez               |
|      | Sécurité<br>Démarrage sécurisé désactivé<br>Mémoire<br>1024 Mo<br>Processeur                                                                                                    | Contrôleur SCSI<br>Média<br>Spécifiez le support à util                                            | v<br>ser avec votre le   | 1 (en cours d'utilisation)       | ~                     |
| •    | 1 processeur virtuel<br>Contrôleur SCSI<br>Disque dur<br>PFSENSE_6E0AC28F-F4C0-40<br>Lecteur de DVD<br>Aucun                                                                                                    | Fichier image :<br>C:\Users\Admin\Doc                                                              | uments\ISO\pfSe          | nse-CE-2.5.2-RELEASE-amd64<br>Pa | .iso<br>rcourir       |
|      | Carte reseau<br>WAN<br>Carte réseau<br>LAN                                                                                                    | Pour retirer le lecteur de CD                                                                      | /DVD virtuel de c        | et ordinateur virtuel, diquez su | r Retirer.<br>Retirer |
|      | estion Nom PFSENSE Services d'intégration Quelques services offerts Points de contrôle Standard Emplacement du fichier de paginati C:\ProgramData\Microsoft\Windo Action de démarrage automatique Redémarrer le service s'il était en c Action d'arrêt automatique Enregistrer |                                                                                                    |                          |                                  |                       |

Figure 14 - Démontage du fichier ISO.

#### 2) CONFIGURATION DU PFSENSE EN LIGNES DE COMMANDE

Après redémarrage de la machine virtuelle, une fenêtre en lignes de commandes apparait pour me demander de configurer les interfaces du pfSense. J'entre alors les paramètres reportés dans le tableau ci-dessous (Figure 15).

| DEMANDE DE CONFIGURATION          | RÉPONSE |
|-----------------------------------|---------|
| Sould VLANs be set up now [y n] ? | n       |
| Enter the WAN interface name      | hn0     |
| Enter the LAN interface name      | hn1     |
| Do you want to proceed [y n] ?    | У       |

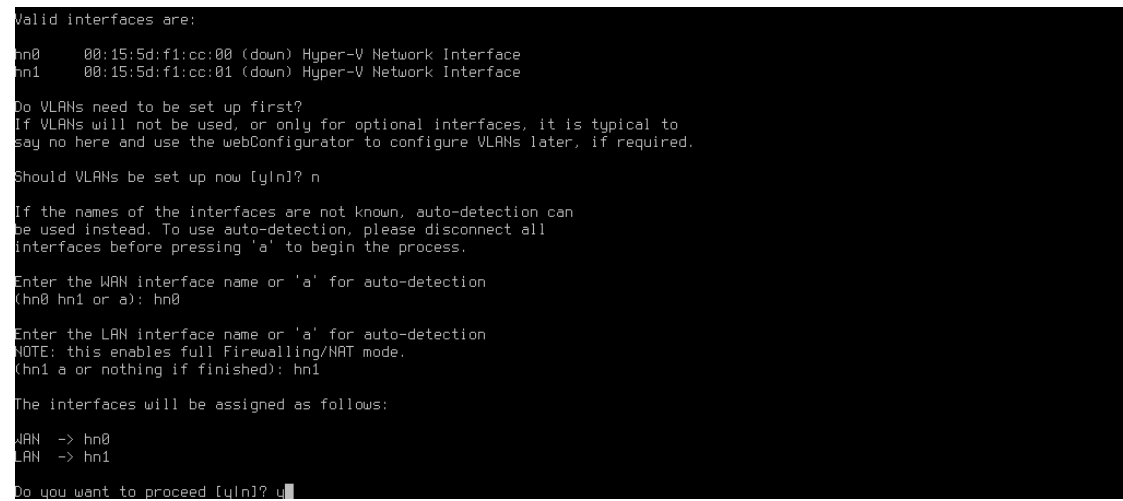

Figure 15 - Configuration des interfaces.

Pour poursuivre la configuration, j'ai besoin d'un ordinateur connecté au réseau de l'infrastructure pour pouvoir accéder à l'interface web du pfSense. J'installe alors un ordinateur fonctionnant avec Windows 10 sur une nouvelle machine virtuelle et je lui affecte les paramètres IP représentés dans la capture d'écran suivante (Figure 16). Cet ordinateur virtuel utilise le commutateur virtuel LAN et se trouve donc dans le même réseau que le pfSense.

| Propriétés de : Protocole Internet vers                                                                                  | ion 4 (TCP/IPv4) X                                                 |
|----------------------------------------------------------------------------------------------------|--------------------------------------------------------------------|
| Général                                                                                                    |                                                                    |
| Les paramètres IP peuvent être déterr<br>réseau le permet. Sinon, vous devez d<br>appropriés à votre administrateur rése | ninés automatiquement si votre<br>emander les paramètres IP<br>au. |
| Obtenir une adresse IP automatic                                                                                         | juement                                                            |
| • Utiliser l'adresse IP suivante :                                                                                       |                                                                    |
| Adresse IP :                                                                                                    | 192.168.1.14                                                       |
| Masque de sous-réseau :                                                                                                  | 255 . 255 . 255 . 240                                              |
| Passerelle par défaut :                                                                                                  | 192.168.1.1                                                        |
| Obtenir les adresses des serveurs                                                                                        | s DNS automatiquement                                              |
| • Utiliser l'adresse de serveur DNS s                                                                                    | suivante :                                                         |
| Serveur DNS préféré :                                                                                                    | 8.8.8.8                                                            |
| Serveur DNS auxiliaire :                                                                                                 |                                                                    |
| 🗌 Valider les paramètres en quittar                                                                                      | Avancé                                                             |
|                                                                                                    | OK Annuler                                                         |

Figure 16 - Adressage IP de l'ordinateur du technicien informatique.

#### 3) CONFIGURATION DU PFSENSE DANS L'INTERFACE WEB

L'adresse du pfSense étant par défaut paramétrée en **192.168.1.1**, il est possible de s'y connecter en entrant cette adresse dans la barre d'adresse du navigateur de mon ordinateur technicien informatique (Figure 17).

| 🖬 pfSense - Login x +                                                                       |             |          |       | -       | ٥     | $\times$ |
|---------------------------------------------------------------------------------------------|-------------|----------|-------|---------|-------|----------|
| $\leftarrow$ $\rightarrow$ $\circlearrowright$ Non sécurisé   https://192.168.1.1/index.php | in あ<br>る 潮 | 74<br>74 | ∱≡    | 伷       |       |          |
| <b>pf</b> sense                                                                             |             |          | Logir | n to pf | Sense | •        |
|                                                                                             |             |          |       |         |       |          |
| SIGN IN                                                                                     |             |          |       |         |       |          |
| admin                                                                                       |             |          |       |         |       |          |
| pfsense ø                                                                                   |             |          |       |         |       |          |
| SIGN IN                                                                                     |             |          |       |         |       |          |
|                                                                                             |             |          |       |         |       |          |
|                                                                                             |             |          |       |         |       |          |
|                                                                                             |             |          |       |         |       |          |

Figure 17 - Page d'authentification de l'interface web du pfSense.

En entrant les identifiants par défaut (**admin/pfsense**), je me connecte à la page d'accueil de l'interface web. Après avoir cliqué sur le bouton **>> Next**, j'accepte les conditions d'utilisation avant de voir apparaitre le dashboard du pfSense (Figure 18).

| Svetem Inform         |                                                                                                    | Netrate                                                                                                    | ervice                                          | s And Support                                                                                                    | 0                                                                                       |
|-----------------------|----------------------------------------------------------------------------------------------------|----------------------------------------------------------------------------------------------------|-------------------------------------------------|----------------------------------------------------------------------------------------------------|-----------------------------------------------------------------------------------------|
| Name                  | pfSense.occimobilier.lan                                                                            | Netgate e                                                                                                    | ervice.                                         |                                                                                                    |                                                                                         |
| User                  | admin@192.168.1.14 (Local Database)                                                                 | Co                                                                                                    | ntract ty                                       | pe Community Support<br>Community Support Only                                                                                                  |                                                                                         |
| System                | Hyper-V Virtual Machine<br>Netgate Device ID: 0cd2794232db37c3c6a3                                  | NE                                                                                                    | IGATE A                                         | ND pfSense COMMUNITY SUP                                                                                                    | PORT RESOURCES                                                                          |
| BIOS                  | Vendor: Microsoft Corporation<br>Version: Hyper-V UEFI Release v4.0<br>Release Date: Fri Nov 1 2019 | If you purcha                                                                                                    | ased you                                        | r pfSense gateway firewall appliar                                                                                                    | nce from Netgate and electe                                                             |
| Version               | 2.5.2-RELEASE (amd64)<br>built on Fri Jul 02 15:33:00 EDT 2021                                      | <ul> <li>Community support at the point of sale or installed processe on your own<br/>hardware, you have access to various community support resources. This<br/>the NETGATE RESOURCE LIBRARY.</li> </ul> |                                                 | ort resources. This includes                                                                                                    |                                                                                         |
|                       | The system is on the latest version.<br>Version information updated at Wed Aug 18 7:55:32 UTC 2021  | You also ma<br>Support sub<br>committed to<br>more than co                                                                                                    | y upgrad<br>scription.<br>deliveri<br>ompetitiv | e to a Netgate Global Technical A<br>We're always on! Our team is sta<br>ng enterprise-class, worldwide suj<br>e when compared to others in our | ssistance Center (TAC)<br>ffed 24x7x365 and<br>oport at a price point that is<br>space. |
| СРИ Туре              | Intel(R) Core(TM) i5-3470 CPU @ 3.20GHz<br>AES-NI CPU Crypto: Yes (inactive)<br>QAT Crypto: No      | Upgrade     Netgate     Netgate                                                                                                    | Your Su<br>Global S<br>Professi                 | pport Community S<br>upport FAQ Official pfSen:<br>onal Services Visit Netgate.                                                                 | upport Resources<br>se Training by Netgate<br>com                                       |
| Hardware crypto       |                                                                                                    |                                                                                                    |                                                 |                                                                                                    |                                                                                         |
| Kernel PTI            | Enabled                                                                                             | If you dec                                                                                                    | ide to pu                                       | rchase a Netgate Global TAC Sup                                                                                                    | port subscription, you                                                                  |
| MDS Mitigation        | Inactive                                                                                            | MUST ha                                                                                                    | ve your N                                       | letgate Device ID (NDI) from you                                                                                                    | r firewall in order to                                                                  |
| Uptime                | 00 Hour 08 Minutes 39 Seconds                                                                       | validate support for this unit. Write down your NDI and store it in a safe<br>You can purchase TAC support here.                                                                                          |                                                 |                                                                                                    | nd store it in a sate place.                                                            |
| Current date/time     | Wed Aug 18 8:03:00 UTC 2021                                                                         |                                                                                                    |                                                 |                                                                                                    |                                                                                         |
| DNS server(s)         | <ul><li>127.0.0.1</li><li>172.30.240.1</li></ul>                                                    | Interface                                                                                                    | 5                                               |                                                                                                    | ب<br>ا ح الر                                                                            |
| Last config<br>change | Wed Aug 18 7:59:28 UTC 2021                                                                         | WAN                                                                                                    | ↑<br>▲                                          | 10Gbase-T <full-duplex></full-duplex>                                                                                                    | 172.30.244.142                                                                          |
| State table size      | 0% (31/95000) Show states                                                                           | ••• LAN                                                                                                    | T                                               | roopase i «rull-duplex»                                                                                                    | 172.100.1.1                                                                             |
| MBUF Usage            | 0% (256/1000000)                                                                                    |                                                                                                    |                                                 |                                                                                                    |                                                                                         |
| .oad average          | 0.95, 0.77, 0.47                                                                                    |                                                                                                    |                                                 |                                                                                                    |                                                                                         |
| CPU usage             | 3%                                                                                                  |                                                                                                    |                                                 |                                                                                                    |                                                                                         |
| Memory usage          | 41% of 958 MiB                                                                                      |                                                                                                    |                                                 |                                                                                                    |                                                                                         |
| SWAP usage            | 0% of 2049 M/P                                                                                      |                                                                                                    |                                                 |                                                                                                    |                                                                                         |

Figure 18 - Dashboard du pfSense.

J'entreprends tout d'abord de remplacer le mot de passe par défaut du pfSense par un mot de passe complexe et sécurisé. Dans le menu de l'interface, je sélectionne **System**, **User Manager** et j'édite l'utilisateur admin pour changer son mot de passe en **Ih?4j^35Ty** (Figure 19).

| System / User Ma | anager / Users / Edit 🛛 😢      |               |  |  |
|------------------|--------------------------------|---------------|--|--|
| Users Groups S   | ettings Authentication Servers |               |  |  |
| User Properties  |                                |               |  |  |
| Defined by       | SYSTEM                         |               |  |  |
| Disabled         | This user cannot login         |               |  |  |
| Username         | admin                          |               |  |  |
| Password         |                                | [lh?4j^35Ty ∞ |  |  |

*Figure 19 - Changement du mot de passe de l'utilisateur admin.* 

Je me rends ensuite dans **Interfaces**, **LAN** pour sélectionner **Static IPv4** pour le champ **IPv4 Configuration Type** et entrer l'adresse **192.168.1.1** avec le masque **/28** dans le but d'intégrer le sousréseau de mon infrastructure (Figure 20).

| Interfaces / LAN        | (hn1) 幸 🗷 🚱                                                                                                    |
|-------------------------|----------------------------------------------------------------------------------------------------|
| General Configuratio    | n                                                                                                    |
| Enable                  | Enable interface                                                                                                    |
| Description             | LAN<br>Enter a description (name) for the interface here.                                                                                                    |
| IPv4 Configuration Type | Static IPv4                                                                                                    |
| IPv6 Configuration Type | Track Interface 🗸                                                                                                    |
| MAC Address             | xxxxxxxxxxxxxxxxxxxxxxxxxxxxxxxxxxxxxx                                                                                                    |
| МТU                     | If this field is blank, the adapter's default MTU will be used. This is typically 1500 bytes but can vary in some circumstances.                                                                                                    |
| MSS                     | If a value is entered in this field, then MSS clamping for TCP connections to the value entered above minus 40 for IPv4 (TCP/IPv4 header size) and minus 60 for IPv6 (TCP/IPv6 header size) will be in effect.                                              |
| Speed and Duplex        | Default (no preference, typically autoselect)<br>Explicitly set speed and duplex mode for this interface.<br>WARNING: MUST be set to autoselect (automatically negotiate speed) unless the port this interface connects to has its speed and duplex forced. |
| Static IPv4 Configura   | ition                                                                                                    |
| IPv4 Address            | 192.168.1.1 / 28 🗸                                                                                                    |
| IPv4 Upstream gateway   | None   Add a new gateway                                                                                                    |

Figure 20 - Adressage IP de l'interface LAN du pfSense.

Je me rends ensuite dans **System**, **General Setup** pour modifier le champ **Domain** en **occimmobilier.lan** et entrer l'adresse **192.168.1.2** dans le champ **DNS Servers (Figure 21)**.

| System / General | Setup                                                                                                    |                                                                                                    | 0                                                  |
|------------------|----------------------------------------------------------------------------------------------------|----------------------------------------------------------------------------------------------------|----------------------------------------------------|
| System           |                                                                                                    |                                                                                                    |                                                    |
| Hostname         | pfSense<br>Name of the firewall host, without domain part                                                                                                    |                                                                                                    |                                                    |
| Domain           | occimobilier.lan<br>Do not end the domain name with '.local' as the final part (T<br>Rendezvous, Airprint, Airplay) and some Windows systems.<br>Alternative TLDs such as 'local.lan' or 'mylocal' are safe.          | op Level Domain, TLD), The 'local' TLD is widely used by mDNS (e.e.<br>and networked devices. These will not network correctly if the rout | g. Avahi, Bonjour,<br>ier uses 'local' as its TLD. |
| DNS Servers      | 192.168.1.2<br>Address<br>Enter IP addresses to be used by the system for DNS<br>resolution. These are also used for the DHCP service,<br>DNS Forwarder and DNS Resolver when it has DNS Query<br>Forwarding enabled. | DNS Hostname<br>Hostname<br>Enter the DNS Server Hostname for TLS Verification in<br>the DNS Resolver (optional).                          |                                                    |
| Add DNS Server   | + Add DNS Server                                                                                                    |                                                                                                    |                                                    |

Figure 21 - Spécification du domaine et de l'adresse DNS.

Enfin, sur mon ordinateur technicien informatique, je teste la connectivité à internet (Figure 22). Celui-ci est en effet sur le commutateur virtuel LAN. Il ne dispose pas de connectivité à internet. En ayant indiqué l'adresse du pfSense comme adresse de passerelle, celui-ci devrait théoriquement pouvoir accéder à internet.

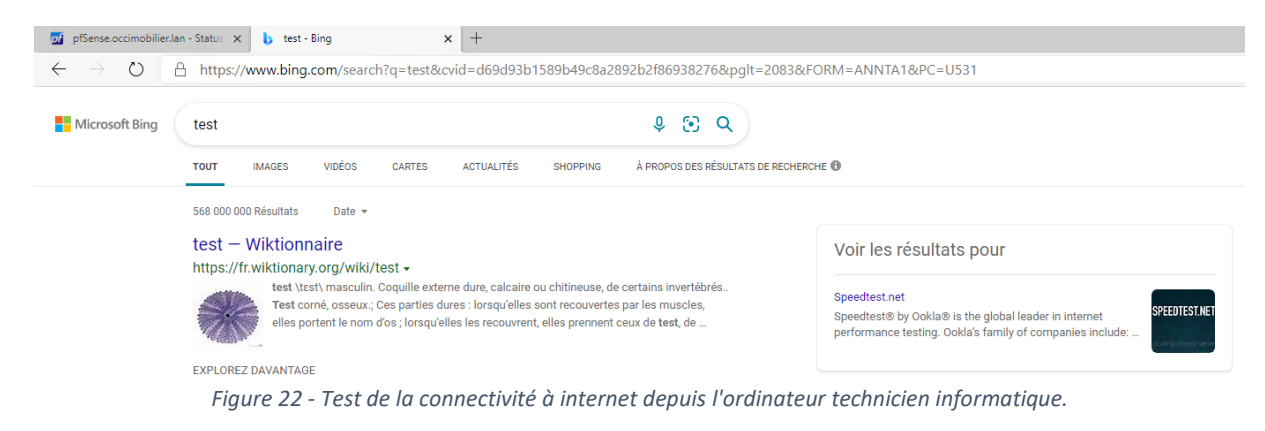

Le pfSense est désormais fonctionnel, configuré, et permet le trafic des paquets entre le WAN et mon réseau privé.

# PARTIE IV – MISE EN PLACE DES SERVICES SUR SRV-SERVICES

#### 1) NOMMAGE ET ADRESSAGE

Dans cette seconde partie, je créé une nouvelle machine virtuelle pour installer mon serveur de services, **SRV-SERVICES**.

J'entre les paramètres suivants dans les options de l'Assistant Nouvel ordinateur virtuel.

| ÉTAPE                           | PARAMÈTRES                                             |
|---------------------------------|--------------------------------------------------------|
| Spécifier le nom                | SRV-SERVICES                                           |
| Spécifier la génération         | Génération 2                                           |
| Affecter la mémoire             | 2048 Mo, utiliser la mémoire dynamique                 |
| Configurer la mise en réseau    | Connexion LAN                                          |
| Connecter un disque dur virtuel | Créer un disque dur virtuel, 40 Go                     |
| Option d'installation           | A partir d'un fichier image de démarrage, monter l'ISO |
| Résumé                          | Contrôler et valider en cliquant sur Terminer          |

Dans les paramètres du système, je change le nom de l'ordinateur en SRV-SERVICES (Figure 23).

Modification du nom ou du domaine de l'ordinateur 🛛 🗙

| Vous pouvez modifier le nom et l'appartenance de cet<br>ordinateur. Ces modifications peuvent influer sur l'accès aux<br>ressources réseau. |    |         |  |  |
|----------------------------------------------------------------------------------------------------|----|---------|--|--|
| Nom de l'ordinateur :                                                                                                    |    |         |  |  |
| SRV-SERVICES                                                                                                    |    |         |  |  |
| Nom complet de l'ordinateur :<br>SRV-SERVICES                                                                                               |    |         |  |  |
|                                                                                                    |    | Autres  |  |  |
| Membre d'un                                                                                                    |    |         |  |  |
| O Domaine :                                                                                                    |    |         |  |  |
|                                                                                                    |    |         |  |  |
| Groupe de travail :                                                                                                    |    |         |  |  |
| WORKGROUP                                                                                                    |    |         |  |  |
|                                                                                                    | ОК | Annuler |  |  |

Figure 23 - Modification du nom du serveur.

Dans les paramètres de la carte réseau, j'effectue l'adressage présenté dans la capture d'écran cidessous (Figure 24).

| Propriétés de : Protocole Internet version 4 (TCP/IPv4)                                                                  |                                                                     |  |  |  |  |
|----------------------------------------------------------------------------------------------------|---------------------------------------------------------------------|--|--|--|--|
| Général                                                                                                    |                                                                     |  |  |  |  |
| Les paramètres IP peuvent être déterr<br>réseau le permet. Sinon, vous devez d<br>appropriés à votre administrateur rése | ninés automatiquement si votre<br>lemander les paramètres IP<br>au. |  |  |  |  |
| Obtenir une adresse IP automatic                                                                                         | quement                                                             |  |  |  |  |
| • Utiliser l'adresse IP suivante :                                                                                       |                                                                     |  |  |  |  |
| Adresse IP :                                                                                                    | 192.168.1.2                                                         |  |  |  |  |
| Masque de sous-réseau :                                                                                                  | 255 . 255 . 255 . 240                                               |  |  |  |  |
| Passerelle par défaut :                                                                                                  | 192.168.1.1                                                         |  |  |  |  |
| Obtenir les adresses des serveurs DNS automatiquement                                                                    |                                                                     |  |  |  |  |
| • Utiliser l'adresse de serveur DNS                                                                                      | suivante :                                                          |  |  |  |  |
| Serveur DNS préféré :                                                                                                    | 192.168.1.2                                                         |  |  |  |  |
| Serveur DNS auxiliaire :                                                                                                 | 8 . 8 . 8 . 8                                                       |  |  |  |  |
| Valider les paramètres en quittar                                                                                        | nt Avancé                                                           |  |  |  |  |
|                                                                                                    | OK Annuler                                                          |  |  |  |  |

Figure 24 - Adressage IP du serveur.

#### 2) INSTALLATION DU SERVICE DHCP

Après avoir installé et configuré les services **AD** et **DNS** sur le serveur, tel que vu dans mon second PPE, j'installe le service **DHCP** qui distribuera des adresses aux salariés de l'agence dans une étendue d'adresse définie par mes soins.

Une fois installé à l'aide de **l'Assistant Ajout de rôles et de fonctionnalités**, j'entre les informations d'identification dans l'**Assistant Configuration post-installation DHCP (Figure 25)**. Je termine en cliquant sur **Valider**.

| 📥 Assistant Configuration post-in     | -                                                                                                    |          | ×          |      |
|---------------------------------------|----------------------------------------------------------------------------------------------------|----------|------------|------|
| Autorisation                          |                                                                                                    |          |            |      |
| Description<br>Autorisation<br>Résumé | Spécifiez les informations d'identification à utiliser pour autoriser ce serveur AD DS. <ul> <li>Utiliser les informations d'identification de l'utilisateur suivant Nom d'utilisateur :</li> <li>OCCIMMOBILIER\Administrateur</li> <li>Utiliser d'autres informations d'identification Nom d'utilisateur :</li> <li>Ignorer l'autorisation AD</li> </ul> | DHCP dan | s les serv | ices |
|                                       | < Précédent Suivant > Val                                                                                                    | ider     | Annule     | r    |

*Figure 25 - Utilisation des informations d'identification de l'utilisateur Administrateur.* 

3) CRÉATION D'UNE NOUVELLE ÉTENDUE DHCP

J'ouvre ensuite l'application DHCP. Sur le côté gauche de la fenêtre, je déroule **srvservices.occimmobilier.lan** et je sélectionne **Nouvelle étendue...** après avoir fait un clic droit sur **IPv4** (Figure 26).

| 9 DHCP                                                                                                    |                   |             |              |                      |                                                                                                    |
|----------------------------------------------------------------------------------------------------|-------------------|-------------|--------------|----------------------|----------------------------------------------------------------------------------------------------|
| Fichier Action Affichage ?                                                                                                    |                   |             |              |                      |                                                                                                    |
| ← ⇒ 2 📰 @ 🕞 🛛 🖬                                                                                                    |                   |             |              |                      |                                                                                                    |
| Import         Processor         No           Import         Import         Import           Import         Import         Import           Import         < | m de la stratégie | Description | Ordre de t N | liveau État          | Aucun élément à afficher dans cet aperçu.                                                                                                    |
|                                                                                                    |                   |             | Assis        | tant Nouvelle étendu | Assistant Nouvelle étendue<br>Assistant Nouvelle étendue<br>atheire des alses II dan ordinaus sur le réseau<br>Oquet sur Suivart pour continuer. |

Figure 26 - Fenêtre de l'Assistant Nouvelle étendue.

Après avoir cliqué sur **Suivant** >, j'entre **postes\_occimmobilier** dans le champ **Nom** avant de cliquer à nouveau sur **Suivant** >. Sur la nouvelle page, j'entre la plage d'adresse IP désirée et les réglages relatifs au masque de sous-réseau (Figure 27). Je valide enfin en cliquant sur **Suivant** >.

| Assistant Nouvelle étendue                                                                                   |
|----------------------------------------------------------------------------------------------------|
| Plage d'adresses IP<br>Vous définissez la plage d'adresses en identifiant un jeu d'adresses IP consécutives. |
| Paramètres de configuration pour serveur DHCP<br>Entrez la plage d'adresses que l'étendue peut distribuer.   |
| Adresse IP de 192. 168. 1. 7                                                                                 |
| Adresse IP de fin : 192 . 168 . 1 . 13                                                                       |
| Paramètres de configuration qui se propagent au client DHCP.                                                 |
| Longueur : 28                                                                                                |
| Masque de 255 . 255 . 255 . 240 sous réseau :                                                                |
|                                                                                                    |
| < Précédent Suivant > Annuler                                                                                |

Figure 27 - Paramétrage de la plage d'adresses IP.

L'assistant me propose ensuite d'ajouter une plage d'adresses IP à exclure. N'en ayant pas l'utilité dans le cadre de ce projet, je passe à la page d'après sur laquelle j'entre les réglages de **Durée du bail** (8 jours, 00 heures, 00 Minutes). J'entre ensuite dans la **Configuration des paramètres DHCP** pour entrer les réglages du **Routeur (passerelle par défaut) (Figure 28**) et du **Nom de domaine et serveurs DNS (Figure 29**).

|                                                                            | es routeurs, ou les<br>ndue.     | passerelles par défaut, qui      | doivent être                                |
|----------------------------------------------------------------------------|----------------------------------|----------------------------------|---------------------------------------------|
| Pour ajouter une adress<br>entrez l'adresse ci-dess<br>Adresse IP :        | e IP pour qu'un rou<br>ous.      | uteur soit utilisé par les clier | nts,                                        |
|                                                                            | Ajouter                          |                                  |                                             |
| 192.168.1.1                                                                | Supprimer                        |                                  |                                             |
|                                                                            | Monter                           |                                  |                                             |
|                                                                            | Descendre                        | 1                                |                                             |
|                                                                            |                                  | _                                |                                             |
|                                                                            |                                  |                                  |                                             |
|                                                                            |                                  |                                  |                                             |
|                                                                            |                                  |                                  |                                             |
|                                                                            |                                  |                                  |                                             |
|                                                                            |                                  | < Précédent S                    | uivant > Annuler                            |
| Figure 28 -                                                                | - Ajout de l'adr                 | esse de passerelle pa            | ar défaut.                                  |
|                                                                            |                                  |                                  |                                             |
| sistant Nouvelle étendue                                                   |                                  |                                  |                                             |
| Nom de domaine et serv<br>DNS (Domain Name Sy<br>clients sur le réseau.    | reurs DNS<br>stem) mappe et trad | duit les noms de domaines        | utilisés par les                            |
| Vous pouvez spécifier le dor<br>résolution de noms DNS.                    | naine parent à utilis            | er par les ordinateurs clien     | ts sur le réseau pour la                    |
| Domaine parent : occimm                                                    | nobilier.lan                     |                                  |                                             |
| ,<br>Pour configurer les clients d'                                        | étendue pour qu'ils<br>veurs.    | s utilisent les serveurs DNS     | sur le réseau, entrez                       |
| les adresses IP pour ces ser                                               |                                  | Adresse IP ·                     |                                             |
| les adresses IP pour ces ser<br>Nom du serveur :                           |                                  | narosso n .                      |                                             |
| les adresses IP pour ces ser<br>Nom du serveur :<br>SRV-SERVICES.occimmobi | ilier.lan                        |                                  | Ajouter                                     |
| les adresses IP pour ces ser<br>Nom du serveur :<br>SRV-SERVICES.occimmobi | ilier.lan<br>Résoudre            | 192.168.1.2                      | Ajouter<br>Supprimer                        |
| les adresses IP pour ces ser<br>Nom du serveur :<br>SRV-SERVICES.occimmobi | ilier.lan<br>Résoudre            | 192.168.1.2<br>8.8.8.8           | Ajouter<br>Supprimer<br>Monter              |
| les adresses IP pour ces ser<br>Nom du serveur :<br>SRV-SERVICES.occimmobi | ilier.lan <br>Résoudre           | 192.168.1.2<br>8.8.8.8           | Ajouter<br>Supprimer<br>Monter<br>Descendre |
| les adresses IP pour ces ser<br>Nom du serveur :<br>SRV-SERVICES.occimmobi | ilier Jan<br>Résoudre            | 192.168.1.2<br>8.8.8.8           | Ajouter<br>Supprimer<br>Monter<br>Descendre |
| les adresses IP pour ces ser<br>Nom du serveur :<br>SRV-SERVICES.occimmobi | ilier.lan<br>Résoudre            | 192.168.1.2<br>8.8.8.8           | Ajouter<br>Supprimer<br>Monter<br>Descendre |

Figure 29 - Ajout du domaine, du nom du serveur DNS et des adresses DNS.

J'arrive ensuite sur la page de configuration des serveurs WINS. N'en utilisant pas, je laisse les réglages par défaut avant de sélectionner le bouton **Suivant** >. J'arrive enfin sur la page **Activer l'étendue** ou je sélectionne l'option **Oui, je veux activer cette étendue maintenant** avant de cliquer sur le bouton **Suivant** >.

L'entendue nouvellement créée apparait désormais dans l'application DHCP (Figure 30).

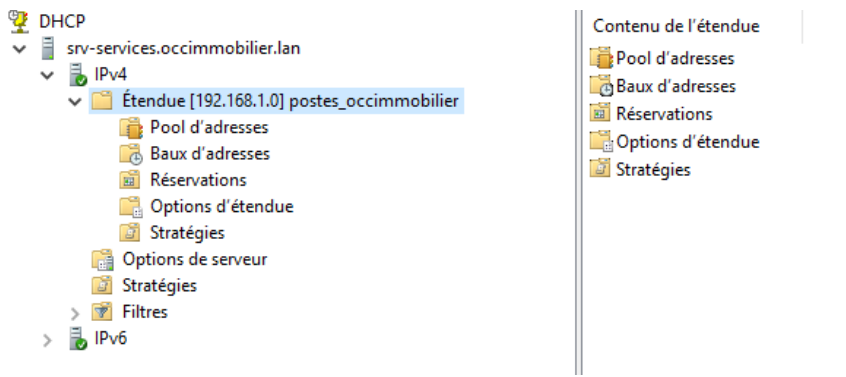

Figure 30 - Nouvelle étendue dans l'application DHCP.

Je retourne ensuite sur la machine virtuelle accueillant l'ordinateur technicien informatique. Dans les paramètres de la carte réseau, je bascule temporairement les réglages sur **DHCP** pour vérifier le fonctionnement du service en entrant la commande **ipconfig /all** dans l'**invite de commande** du système d'exploitation (Figure 31).

| Carte Ethernet Ethernet :                                            |
|----------------------------------------------------------------------|
| Suffixe DNS propre à la connexion : occimmobilier.lan                |
| Description Microsoft Hyper-V Network Adapter                        |
| Adresse physique 00-15-5D-F1-CC-02                                   |
| DHCP activé Oui                                                      |
| Configuration automatique activée : Oui                              |
| Adresse IPv6 de liaison locale: fe80::f974:ff4d:f94d:b72a%8(préféré) |
| Adresse IPv4                                                         |
| Masque de sous-réseau 255.255.                                       |
| Bail obtenu mercredi 25 août 2021 17:26:11                           |
| Bail expirant mardi 21 mai 2024 17:25:11                             |
| Passerelle par défaut : 192.168.1.1                                  |
| Serveur DHCP                                                         |
| IAID DHCPv6 100668765                                                |
| DUID de client DHCPv6 00-01-00-01-28-AB-E5-16-00-15-5D-F1-CC-02      |
| Serveurs DNS                                                         |
| 8.8.8.8                                                              |
| NetBIOS sur Tcpip Activé                                             |
|                                                                      |
| C:\Users\SI>                                                         |
|                                                                      |

Figure 31 - Vérification du fonctionnement du serveur DHCP.

#### 4) INSTALLATION DU SERVICE D'IMPRESSION

Les salariés de l'agence auront besoin d'une imprimante pour imprimer les documents relatifs à leur activité professionnelle. J'ai donc fait le choix d'utiliser un serveur d'impression sur lequel seront installées deux imprimantes en réseau. L'une sera destinée aux bureaux de la direction et l'autre à l'Open-Space.

A l'aide de l'**Assistant Ajout de rôles et de fonctionnalités**, j'ajoute le rôle **Services d'impression et de numérisation de documents**.

Sur la page Sélectionner des services de rôle, je coche la case Serveur d'impression avant de cliquer sur Suivant > (Figure 32).

| 📥 Assistant Ajout de rôles et de fo                                                                                                    | nctionnalités    |                            | - 0                                                                                                    | ×         |
|----------------------------------------------------------------------------------------------------|------------------|----------------------------|----------------------------------------------------------------------------------------------------|-----------|
| Sélectionner des s                                                                                                    | services de rôle | ller nour Services d'impre | SERVEUR DE DESTINATIK<br>SRV-SERVICES.occimmobilier.                                                                                                    | DN<br>Ian |
| Avant de commencer<br>Type d'installation<br>Sélection du serveur<br>Rôles de serveurs<br>Fonctionnalités<br>Services de documents et<br><u>Services de rôle</u><br>Confirmation<br>Résultats | Services de rôle |                            | Description<br>Le serveur d'impression inclut le<br>composant logiciel enfichable<br>Gestion de l'impression, qui est<br>utilisé pour gérer plusieurs<br>imprimantes ou serveurs<br>d'impression, et pour migrer des<br>imprimantes vers et depuis d'autr<br>serveurs d'impression Windows. | es        |
|                                                                                                    | [                | < Précédent Suivant        | :> Installer Annule                                                                                                    | er        |

Figure 32 - Sélection du service de rôle Serveur d'impression.

Je poursuis ensuite la configuration de l'assistant pour terminer l'installation du rôle de services d'impression.

#### 5) INSTALLATION D'UNE NOUVELLE IMPRIMANTE SUR LE SERVEUR

J'ouvre maintenant l'application **Gestion de l'impression** et je déroule dans la liste déroulante de gauche **Serveurs d'impression**, **SRV-SERVICES (local)** pour sélectionner **Ajouter une imprimante** après avoir fait un clic droit sur **Imprimantes**.

L'Assistant Installation d'imprimante réseau s'ouvre alors. Je sélectionne Ajouter une nouvelle imprimante via un port existant. Je choisis alors FILE: (Impression dans un fichier) dans la liste déroulante de droite, pour simuler une imprimante physique qui se trouverait dans les locaux (Figure 33).

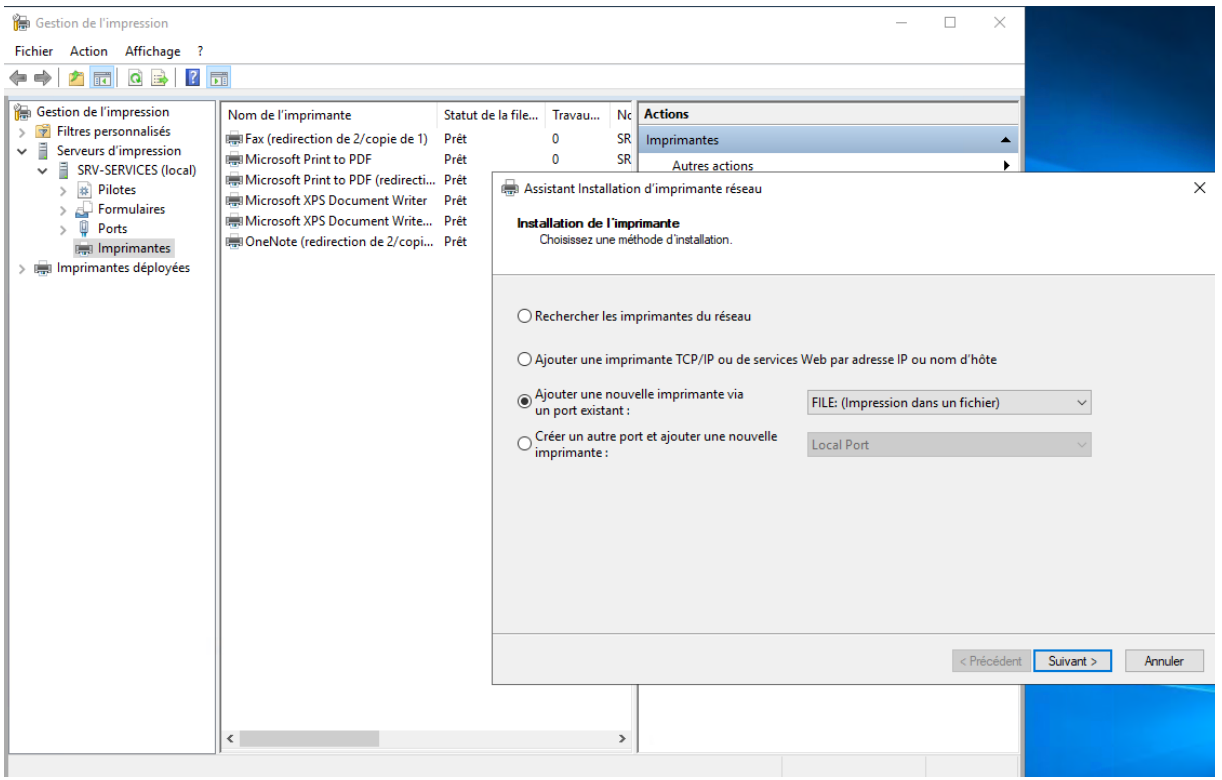

Figure 33 - Assistant Installation d'imprimante réseau.

J'appuie ensuite sur le bouton **Suivant >** pour sélectionner l'option **Installer un nouveau pilote** avant de cliquer à nouveau sur le bouton **Suivant >**.

Je peux alors sélectionner le pilote **Microsoft PCL6 Class Driver** du fabricant **Microsoft** avant de poursuivre (Figure 34).

| Choisissez l'impi<br>Pour installer le p | imante dans la liste. Clique<br>pilote à partir d'un CD d'ins | ez sur Windows Update pour v<br>stallation, cliquez sur Disque fo | oir d'autres modèles.<br>purni. |  |
|------------------------------------------|---------------------------------------------------------------|-------------------------------------------------------------------|---------------------------------|--|
| Fabricant<br>Generic<br>Microsoft        | Imprimantes<br>Microsoft<br>Microsoft<br>Microsoft            | :<br>PCL6 Class Driver<br>Print To PDF<br>PS Class Driver         | ^                               |  |
| Ce pilote a été signé i                  | numériquement.                                                | Windows Update                                                    | ✓<br>Disque fourni              |  |
| Pourquoi la signature                    | du pilote est-elle importa                                    | nte ?                                                             |                                 |  |

*Figure 34 - Sélection du pilote de l'imprimante.* 

Enfin, la page suivante me permet de nommer l'imprimante **Imprimante open space** dans le champ **Nom de l'imprimante** et de partager celle-ci (Figure 35). Le champ **Nom du partage** est complété par les mêmes informations.

| Nom de l'imprimante :  | Imprimante open space |  |
|------------------------|-----------------------|--|
| 🗹 Partager cette impri | mante                 |  |
| Nom du partage :       | Imprimante open space |  |
| Emplacement :          |                       |  |
| Commentaire :          |                       |  |
|                        |                       |  |
|                        |                       |  |
|                        |                       |  |
|                        |                       |  |

*Figure 35 - Nommage de l'imprimante et partage.* 

Après avoir validé, j'accède à la fin de l'installation qui me propose d'ajouter une nouvelle imprimante. J'ajoute alors une imprimante nommée **Imprimante direction** en utilisant les mêmes paramètres.

De retour sur l'application **Gestion de l'Impression**, j'effectue un clic droit sur les deux imprimantes créées pour sélectionner **Répertorier dans l'annuaire**.

A l'aide de l'ordinateur technicien informatique, j'accède au serveur d'impression en entrant **\\SRV-SERVICES** dans l'explorateur de fichier. Connecté en session locale, j'entre les informations d'identification de la directrice, Marine Delpech, pour simuler sa connexion au serveur d'impression (Figure 36).

| Sécurité Windows                                                             | ×  |  |  |  |
|------------------------------------------------------------------------------|----|--|--|--|
| Entrer les informations d'identification réseau                              |    |  |  |  |
| Entrez vos informations d'identification pour vous connecter<br>SRV-SERVICES | à: |  |  |  |
| m.delpech                                                                    |    |  |  |  |
| •••••                                                                        |    |  |  |  |
| Domaine : OCCIMMOBILIER                                                      |    |  |  |  |
| Mémoriser mes informations<br>d'identification                               |    |  |  |  |
| OK Annuler                                                                   |    |  |  |  |

Figure 36 - Connexion au serveur d'impression avec les identifiants de l'utilisateur.

Je vois alors les imprimantes apparaitre à l'écran. Il suffit de cliquer sur l'une d'entre-elles pour l'installer sur l'ordinateur (Figure 37).

| sysvol       |                                                                                  |   |
|--------------|----------------------------------------------------------------------------------|---|
| <del>~</del> |                                                                                  |   |
| In<br>C<br>S | stallation de l'imprimante<br>onnexion à Imprimante direction sur<br>RV-SERVICES | × |

Figure 37 - Installation de l'imprimante sur l'ordinateur.

Une rapide vérification dans les **Paramètres**, **Périphériques**, **Imprimantes et scanners** permet également de vérifier la bonne installation des imprimantes (Figure 38).

| ß | Imp | rimante direction sur SRV-SI | ERVICES   |           |
|---|-----|------------------------------|-----------|-----------|
|   |     | Ouvrir la file d'attente     | Gérer     | Supprimer |
| 品 | Imp | rimante open space sur SRV   | -SERVICES |           |

Figure 38 - Vérification de l'installation des imprimantes.

# PARTIE V – MISE EN PLACE D'UNE SOLUTION VPN

#### 1) INSTALLATION ET CONFIGURATION DU SERVEUR VPN

En ces temps de pandémie, les salariés du groupe immobilier sont invités à télétravailler lorsque leurs missions ne leur imposent pas de visites de biens. Pour accéder aux ressources de l'entreprise à distance, il faut donc mettre en place une connexion VPN entre les domiciles des salariés et l'infrastructure de l'agence.

pfSense intègre nativement la solution OpenVPN (Autrement téléchargeable séparément) qui permet la création d'un VPN-SSL. SSL est un protocole de sécurité permettant la sécurisation des échanges entre appareils distants.

La première étape d'une telle mise en place consiste en la création d'une autorité de certificat. A l'aide de l'ordinateur technicien informatique, j'accède à l'interface web du pfSense avant de sélectionner le menu **System** puis **Certificate Manager**. J'entre le nom **CA-OCCIMMOBILIER-VPN** dans le champ **Descriptive name** et je sélectionne **Create an internal Certificate Authority** dans la liste déroulante du champ **Method**. Enfin j'entre **occimmobilier** dans le champ **Common Name** avant de cliquer sur le bouton **Save** au bas de la page (Figure 39).

| System / Certific      | ate Manager / CAs / Edit 6                                                                                                    |
|------------------------|----------------------------------------------------------------------------------------------------|
| CAs Certificates       | Certificate Revocation                                                                                                    |
| Create / Edit CA       |                                                                                                    |
| Descriptive name       | CA-OCCIMMOBILIER-VPN                                                                                                    |
| Method                 | Create an internal Certificate Authority                                                                                                    |
| Trust Store            | Add this Certificate Authority to the Operating System Trust Store<br>When enabled, the contents of the CA will be added to the trust store so that they will be trusted by the operating system.                                                                                                    |
| Randomize Serial       | Use random serial numbers when signing certifices When enabled, if this CA is capable of signing certificates then serial numbers for certificates signed by this CA will be automatically randomized and checked for uniqueness instead of using the sequential value from Next Certificate Serial. |
| Internal Certificate A | Authority                                                                                                    |
| Key type               | RSA                                                                                                    |
|                        | 2048<br>The length to use when generating a new RSA key, in bits.<br>The Key Length should not be lower than 2048 or some platforms may consider the certificate invalid.                                                                                                    |
| Digest Algorithm       | sha256  The digest method used when the CA is signed. The best practice is to use an algorithm stronger than SHA1. Some platforms may consider weaker digest algorithms invalid                                                                                                    |
| Lifetime (days)        | 3650                                                                                                    |
| Common Name            | occimmobilier                                                                                                    |
|                        | The following certificate authority subject components are optional and may be left blank.                                                                                                    |
| Country Code           | None 🗸                                                                                                    |
| State or Province      | e.g. Texas                                                                                                    |
| City                   | e.g. Austin                                                                                                    |
| Organization           | e.g. My Company Inc                                                                                                    |
| Organizational Unit    | e.g. My Department Name (optional)                                                                                                    |
|                        | Save                                                                                                    |

*Figure 39 - Création d'une autorité de certificat.* 

En cliquant sur l'onglet **Certificates** situé sur le côté droit de **CAs**, je peux créer un nouveau certificat pour mon serveur VPN (Figure 40). J'entre les paramètres reportés dans le tableau ci-dessous tout en laissant les autres paramètres par défaut.

| СНАМР                  | PARAMÈTRE                      |
|------------------------|--------------------------------|
| Method                 | Create an internal Certificate |
| VPN-SSL-ACCES-DISTANCE | VPN-SSL-ACCES-DISTANCE         |
| Certificate Authority  | CA-OCCIMMOBILIER-VPN           |
| Common Name            | vpn.occimmobilier.lan          |
| Certificate Type       | Server Certificate             |

| CAs    | Certificates           | Certificate Revocation                                                                                                    |
|--------|------------------------|----------------------------------------------------------------------------------------------------|
| Add/S  | ign a New Cert         | ificate                                                                                                    |
|        | Method                 | Create an internal Certificate                                                                                                    |
| I      | Descriptive name       | VPN-SSL-ACCES-DISTANCE                                                                                                    |
| Intern | al Certificate         |                                                                                                    |
| Cer    | tificate authority     | CA-OCCIMMOBILIER-VPN V                                                                                                    |
|        | Key type               | RSA V                                                                                                    |
|        |                        | 2048  The length to use when generating a new RSA key, in bits. The Key Length should not be lower than 2048 or some platforms may consider the certificate invalid.                              |
|        | Digest Algorithm       | sha256  The digest method used when the certificate is signed. The best practice is to use an algorithm stronger than SHA1. Some platforms may consider weaker digest algorithms invalid          |
|        | <u>Lifetime (days)</u> | 3650<br>The length of time the signed certificate will be valid, in days.<br>Server certificates should not have a lifetime over 398 days or some platforms may consider the certificate invalid. |
|        | Common Name            | vpn.occimmobilier.lan                                                                                                    |
|        |                        | The following certificate subject components are optional and may be left blank.                                                                                                    |
|        | Country Code           | None                                                                                                    |
| :      | State or Province      | e.g. Texas                                                                                                    |
|        | City                   | e.a. Austin                                                                                                    |

Figure 40 - Création d'un certificat serveur.

Il est très important de bien sélectionner **Server Certificate** dans le champ **Certificate Type** avant de cliquer sur le bouton **Save**, au bas de la page (Figure 41).

| Certificate Attributes |                                                                                                    |  |
|------------------------|----------------------------------------------------------------------------------------------------|--|
| Attribute Notes        | The following attributes are added to certificates and requests when they are created or signed. These attributes behave differently depending on the selected mode.                                                     |  |
|                        | For Internal Certificates, these attributes are added directly to the certificate as shown.                                                                                                    |  |
| Certificate Type       | Server Certificate   Add type-specific usage attributes to the signed certificate. Used for placing usage restrictions on, or granting abilities to, the signed certificate.                                             |  |
| Alternative Names      | FQDN or Hostname       Value         Type       Value         Enter additional identifiers for the certificate in this list. The Common Name field is automatically added to the certificate as an Alternative Name. The |  |
|                        | signing CA may ignore or change these values.                                                                                                    |  |
| Add                    | + Add                                                                                                    |  |
|                        | Save                                                                                                    |  |

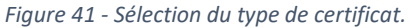

J'entreprends maintenant de créer des utilisateurs dans le pfSense qui pourront, à l'aide de leurs identifiants, se connecter au client VPN. Dans le menu **System** puis **User Manager**, je crée un utilisateur pour la directrice, Marine Delpech et je spécifie les mêmes informations de connexion que dans l'Active Directory (Figure 42).

| System / User M  | System / User Manager / Users / Edit                                                           |   |  |
|------------------|------------------------------------------------------------------------------------------------|---|--|
| Users Groups S   | Settings Authentication Servers                                                                |   |  |
| User Properties  |                                                                                                |   |  |
| Defined by       | USER                                                                                           |   |  |
| Disabled         | This user cannot login                                                                         |   |  |
| Username         | m.delpech                                                                                      |   |  |
| Password         | [                                                                                              |   |  |
| Full name        | DELPECH Marine<br>User's full name, for administrative information only                        |   |  |
| Expiration date  | Leave blank if the account shouldn't expire, otherwise enter the expiration date as MM/DD/YYYY |   |  |
| Custom Settings  | Use individual customized GUI options and dashboard layout for this user.                      |   |  |
| Group membership | admins •                                                                                       | * |  |
|                  | Not member of Member of                                                                        |   |  |
|                  | >> Move to 'Member of' list                                                                    |   |  |
|                  | Hold down CTRL (PC)/COMMAND (Mac) key to select multiple items.                                |   |  |
| Certificate      | Click to create a user certificate                                                             |   |  |

Figure 42 - Création de l'utilisateur m.delpech.

Je sélectionne également l'option **Click to create a user certificate** ce qui a pour effet d'ouvrir une nouvelle liste de champs à paramétrer. J'entre **VPN-SSL-DELPECH** dans le champ **Descriptive name** et je sélectionne **CA-OCCIMMOBILIER-VPN** dans le champ **Certificate authority** avant de valider en cliquant sur le bouton **Save**, au bas de la page (Figure 43).

| Create Certificate for User |                      |   |
|-----------------------------|----------------------|---|
| Descriptive name            | VPN-SSL-DELPECH      | ) |
| Certificate authority       | CA-OCCIMMOBILIER-VPN |   |

Figure 43 - Création d'un certificat pour l'utilisateur.

J'ajoute également des comptes pour l'ensemble des salariés de l'agence en utilisant la méthode précédente (Figure 44).

| Users | Users        |                      |        |        |                |  |  |
|-------|--------------|----------------------|--------|--------|----------------|--|--|
|       | Username     | Full name            | Status | Groups | Actions        |  |  |
|       | admin        | System Administrator | ~      | admins | Ø              |  |  |
|       | ac.diop      | DIOP Constance       | ~      |        | A 🗇 🛅          |  |  |
|       | L c.marchal  | MARCHAL Chloé        | ~      |        | A 🗇 🛅          |  |  |
|       | よ f.alvarez  | ALVAREZ Florian      | ~      |        | A 🗇 🛅          |  |  |
|       | 💄 j.bouaziz  | VPN-SSL-BOUAZIZ      | ~      |        | A 🗇 🛅          |  |  |
|       | よ m.deloitte | DELOITTE Marc        | ~      |        | e 🖉 🗇          |  |  |
|       | 📥 m.delpech  | DELPECH Marine       | ~      |        | A 🗇 🛅          |  |  |
|       |              |                      |        |        | 🕂 Add 前 Delete |  |  |

Figure 44 - Comptes pfSense des salariés pour la connexion au client VPN.

Je me rends maintenant dans le menu **VPN** puis **OpenVPN**. Sous l'onglet **Servers** je configure les options du serveur (Figure 45) en utilisant les paramètres reportés dans le tableau suivant. Les autres paramètres sont laissés par défaut.

| VPN / OpenVPN                 | / Servers / Edit                                                                                                    | <b>≢ Ⅲ ≡ 0</b> |
|-------------------------------|----------------------------------------------------------------------------------------------------|----------------|
| Servers Clients               | Client Specific Overrides Wizards                                                                                                    |                |
| General Information           |                                                                                                    |                |
| Disabled                      | <ul> <li>Disable this server</li> <li>Set this option to disable this server without removing it from the list.</li> </ul>                                                                                           |                |
| Server mode                   | Remote Access (SSL/TLS + User Auth )                                                                                                    |                |
| Backend for<br>authentication | Local Database                                                                                                    |                |
| Protocol                      | UDP on IPv4 only                                                                                                    |                |
| Device mode                   | tun - Layer 3 Tunnel Mode           "tun" mode carries IPv4 and IPv6 (OSI layer 3) and is the most common and compatible mode across all platforms.           "tap" mode is capable of carrying 802.3 (OSI Layer 2.) |                |
| Interface                     | WAN   The interface or Virtual IP address where OpenVPN will receive client connections.                                                                                                    |                |
| Local port                    | 1194<br>The port used by OpenVPN to receive client connections.                                                                                                    |                |
| Description                   | VPN-SSL-OCCIMMOBILIER<br>A description may be entered here for administrative reference (not parsed).                                                                                                    |                |

Figure 45 - Menu de configuration du serveur VPN.

| СНАМР                      | PARAMÈTRE                                |
|----------------------------|------------------------------------------|
| Server mode                | Remote Access (SSL/TLS + User Auth)      |
| Protocol                   | UDP on IPv4 only                         |
| Device mode                | Tun – Layer 3 Tunnel Mode                |
| Interface                  | WAN                                      |
| Local port                 | 1194                                     |
| Description                | VPN-SSL-OCCIMMOBILIER                    |
| Peer Certificate Authority | CA-OCCIMMOBILIER-VPN                     |
| Server certificate         | VPN-SSL-ACCES-DISTANCE                   |
| IPv4 Tunnel Network        | 10.10.10.0/24                            |
| IPv4 Local network(s)      | 192.168.1.0/28                           |
| Concurrent connections     | 6                                        |
| Тороlоду                   | net30 – Isolated /30 network per client  |
| DNS Default Domain         | Provide a default domain name to clients |
| DNS Default Domain         | occimmobilier.lan                        |
| DNS Server enable          | Provide a DNS server list to clients     |
| DNS Server 1               | 192.168.1.2                              |
| DNS Server 2               | 8.8.8.8                                  |
| Custome options            | Ajouter auth-nocache                     |

IPv4 Tunnel Network peut être n'importe quelle adresse privée n'étant pas dans le réseau de destination (le masque doit admettre au moins autant d'hôtes que de connexions souhaitées). IPv4 Local network(s) doit être complété par l'adresse du réseau de destination (le réseau privé de l'agence). La topologie net30 permet d'isoler chaque client dans un sous-réseau différent pour éviter les communications non désirées. Le paramètre auth-nocache permet quant à lui de refuser la mise en cache.

Je souhaite maintenant générer des fichiers de configuration nécessaires au paramétrage des clients VPN. Chaque utilisateur dispose d'un fichier de configuration différent qui doit être exporté depuis le pfSense puis importé dans le client OpenVPN.

Dans le menu **System** puis **Package Manager**, je sélectionne l'onglet **Available Packages** et j'entre le terme **openvpn** dans la barre de recherche. Je choisis alors **openvpn-client-export** que j'installe en sélectionnant le bouton **Install (Figure 46)**.

| System                    | / Pack  | age Manager / Available Packages                                                                                                    |  |  |  |  |
|---------------------------|---------|----------------------------------------------------------------------------------------------------|--|--|--|--|
| Installed Pa              | ckages  | Available Packages                                                                                                    |  |  |  |  |
| Search                    |         | C                                                                                                    |  |  |  |  |
| Search term               | ı       | openvpn Both V Q Search Clear                                                                                                    |  |  |  |  |
|                           |         | Enter a search string or *nix regular expression to search package names and descriptions.                                                                                                    |  |  |  |  |
| Packages                  |         |                                                                                                    |  |  |  |  |
| Name                      | Version | Description                                                                                                    |  |  |  |  |
| openvpn-<br>client-export | 1.6_2   | Allows a pre-configured OpenVPN Windows Client or Mac OS X's Viscosity configuration bundle to be exported directly from pfSense.                                                                                                    |  |  |  |  |
|                           |         | Package Dependencies:       Ø openvpn-client-export-2.5.2     Ø zip-3.0_1     Ø p7zip-16.02_3                                                                                                    |  |  |  |  |
| WireGuard                 | 0.1.5   | WireGuard(R) is an extremely simple yet fast and modern VPN that utilizes state-of-the-art cryptography. It aims to be faster, simpler, leaner, and<br>more useful than IPSec, while avoiding the massive headache. It intends to be considerably more performant than OpenVPN. WireGuard is<br>designed as a general purpose VPN for running on embedded interfaces and super computers alike, fit for many different circumstances.<br>Initially released for the Linux kernel, it is now cross-platform and widely deployable. It is currently under heavy development, but already it<br>might be regarded as the most secure, easiest to use, and simplest VPN solution in the industry. This package is EXPERIMENTAL. |  |  |  |  |
|                           |         | Package Dependencies:<br>Ø wireguard-tools-1.0.20210424 Ø wireguard-kmod-0.0.20210606_1                                                                                                    |  |  |  |  |

Figure 46 - Installation de la fonctionnalité permettant l'export des configurations clients.

Une fois installé, je peux me rendre dans le menu VPN puis **OpenVPN** pour accéder à l'onglet **Client Export Utility**. Je sélectionne alors **VPN-SSL-OCCIMMOBILIER UDP4:1194** dans le champ **Remote Access Server** et je reporte le paramètre **auth-nocache** dans le champ **Additional configuration options** avant de valider en cliquant sur le bouton **Save as default** (Figure 47).

| Advanced                            |                                                                                                    |
|-------------------------------------|----------------------------------------------------------------------------------------------------|
| Additional configuration<br>options | auth-nocache                                                                                                    |
|                                     | Enter any additional options to add to the OpenVPN client export configuration here, separated by a line break or semicolon. |
|                                     | EXAMPLE: remote-random;                                                                                                    |
|                                     | B Save as default                                                                                                    |
|                                     |                                                                                                    |

Figure 47 - Report du paramètre auth-nocache.

S'affichent alors une liste de liens de téléchargement au bas de la page qui permettent le téléchargement et l'export des fichiers de configuration de chaque utilisateur. Je sélectionne alors la version **Archive** en **Bundled Configurations** pour l'utilisateur **m.delpech (Figure 48)**.

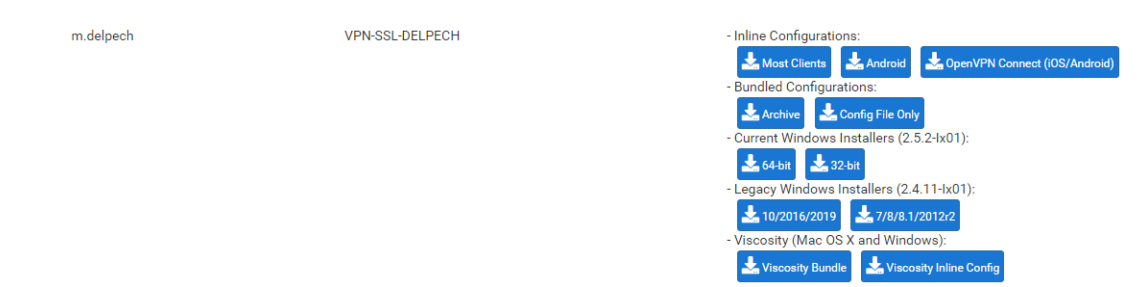

Figure 48 - Téléchargement du fichier de configuration utilisateur.

La page précédente permet également le téléchargement du fichier d'installation du **client OpenVPN**.

Je me rends désormais dans le menu **Firewall** puis **Rules**. L'idée est ici de créer deux règles qui permettront la communication et le passage des paquets par le pare-feu, entre le domicile du salarié et les ressources de l'agence. Dans l'onglet **WAN**, je créé une règle permettant d'autoriser le traffic en UDP vers les adresses WAN. J'utilise les paramètres listés dans le tableau ci-dessous et je laisse les autres options par défaut.

| СНАМР                  | PARAMÈTRE                                 |  |  |
|------------------------|-------------------------------------------|--|--|
| Address Family         | IPv4                                      |  |  |
| Protocol               | UDP                                       |  |  |
| Destination            | WAN address                               |  |  |
| Destination Port Range | From OpenVPN (1194) to OpenVPN(1194)      |  |  |
| Log                    | Log packets that are handled by this rule |  |  |

Je valide alors en sélectionnant le bouton Save (Figure 49).

| Destination            |                                                                                                    |                                     |                         |             |                                 |                              |
|------------------------|----------------------------------------------------------------------------------------------------|-------------------------------------|-------------------------|-------------|---------------------------------|------------------------------|
| Destination            | Invert match                                                                                                    | WAN address                         |                         | ~           | Destination Address             | / ~                          |
| Destination Port Range | OpenVPN (1194) 🗸 🗸                                                                                                    |                                     | OpenVPN (1194)          | ~           |                                 |                              |
|                        | From                                                                                                    | Custom                              | То                      |             | Custom                          |                              |
|                        | Specify the destination port o                                                                                                    | r port range for this rule. The "To | " field may be left emp | oty if only | y filtering a single port.      |                              |
| Extra Options          |                                                                                                    |                                     |                         |             |                                 |                              |
| Log                    | Log packets that are handled by this rule Hint: the firewall has limited local log space. Don't turn on logging for everything. If doing a lot of logging, consider using a remote syslog server (see the Status: System Logs: Settings page). |                                     |                         |             |                                 |                              |
| Description            | A description may be entered log.                                                                                                    | here for administrative referenc    | e. A maximum of 52 cl   | haracter    | s will be used in the ruleset a | nd displayed in the firewall |
| Advanced Options       | Display Advanced                                                                                                    |                                     |                         |             |                                 |                              |
|                        | Save                                                                                                    |                                     |                         |             |                                 |                              |

*Figure 49 - Paramétrage d'une règle WAN pour le pare-feu.* 

Je créé ensuite une règle pour l'interface **OpenVPN**. J'utilise les paramètres décrits dans le tableau suivant en laissant les autres options par défaut.

| СНАМР          | PARAMÈTRE                                 |  |  |
|----------------|-------------------------------------------|--|--|
| Address Family | IPv4                                      |  |  |
| Protocol       | Any                                       |  |  |
| Log            | Log packets that are handled by this rule |  |  |

Les réglages sont ici très permissifs car cette règle a pour but d'autoriser l'accès aux ressources une fois la connexion effectuée. Des restrictions pourraient évidemment être appliquée en étudiant précisément les besoins d'accès aux ressources des utilisateurs.

Je valide en cliquant sur le bouton **Save**.

#### 2) INSTALLATION DU CLIENT OPENVPN

Afin de simuler une connexion distante, je choisis d'utiliser mon ordinateur physique pour tester la validité de la connexion VPN (Celui-ci est en effet hors du réseau LAN de l'agence). J'installe le client après transfert vers cette machine du fichier d'installation et de l'archive contenant les fichiers de configuration. Ces fichiers doivent être extraits dans le dossier C:\Programmes\OpenVPN\Config. J'exécute le fichier d'installation du client (Figure 50).

| 援 Setup OpenVPN 2.5.3-1601 |               | ×            |
|----------------------------|---------------|--------------|
| Choose setup type.         |               | $\mathbf{?}$ |
|                            |               |              |
|                            |               |              |
|                            |               |              |
|                            | 🗣 Install Now |              |
|                            | Customize     |              |
|                            |               |              |
|                            |               |              |
|                            |               |              |

Figure 50 - Programme d'installation du client OpenVPN.

L'appui sur le bouton **Install Now** lance l'installation du programme qui se termine par l'apparition d'une fenêtre nécessitant de cliquer sur le bouton **Close**.

Je lance enfin le client et celui-ci m'avertit alors qu'aucun profil de connexion n'a été détecté (Figure 51). Il faut donc importer la configuration.

| OpenVPN GUI                                                                                                    | $\times$ |  |
|----------------------------------------------------------------------------------------------------|----------|--|
| Aucun profil de connexion lisible trouvé (fichiers de configuration).<br>Utilisez le menu "Importer fichier" ou copiez vos fichiers de<br>configuration vers "C:\Users\Admin\OpenVPN\config" ou "C:\Program<br>Files\OpenVPN\config\". |          |  |
| ОК                                                                                                    |          |  |

*Figure 51 - Avertissement profil de connexion manquant.* 

Dans la barre des tâches, je sélectionne la petite flèche vers le haut situé à côté de l'icône réseau et je constate l'apparition d'un logo correspondant au **client OpenVPN**. Un clic droit sur ce logo me permet de choisir l'option **Importer fichier...** pour aller chercher ma configuration dans le dossier **Config (Figure 52)**.

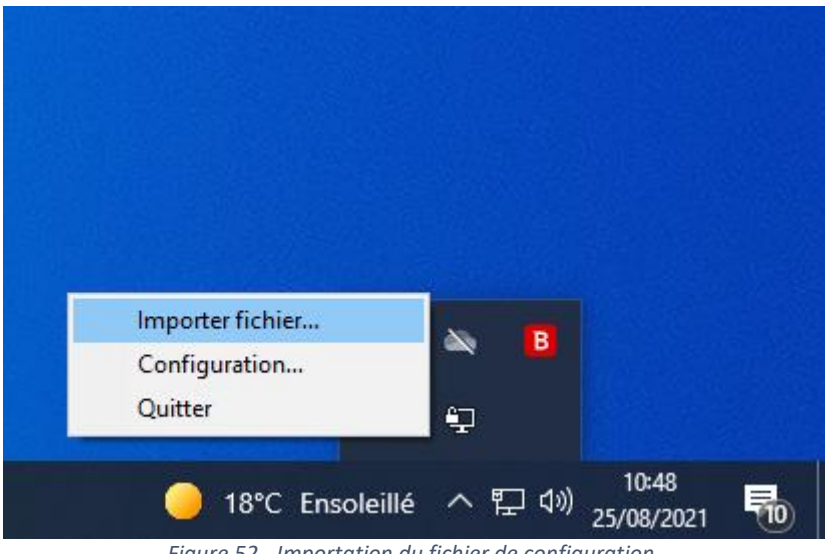

Figure 52 - Importation du fichier de configuration.

Un nouveau clic droit sur l'icône me permet maintenant de sélectionner l'option **Connecter**. La sélection de ce paramètre ouvre une fenêtre de connexion me demandant les informations de connexion nécessaires à l'authentification. J'entre alors les identifiants de l'utilisateur **m.delpech** (Figure 53).

| 🔁 Connexion OpenVPN (pfSense-UDP4-1194-m.delpech)                                                                                                    | _               |           | $\times$ |
|----------------------------------------------------------------------------------------------------|-----------------|-----------|----------|
| Etat actuel: En cours de connexion                                                                                                    |                 |           |          |
| Wed Aug 25 10:56:00 2021 OpenVPN 2.5.3 x86_64-w64-mingw32 [SSL (OpenSSL)]<br>Wed Aug 25 10:56:00 2021 Windows version 10.0 (Windows 10 or greater) 64bit<br>Wed Aug 25 10:56:00 2021 library versions: OpenSSL 1.1.1k 25 Mar 2021, LZO 2.1 | (LZO) (LZ4<br>0 | ] [PKCS11 | 1] [AE   |
|                                                                                                    |                 |           | >        |
| OpenV                                                                                                    | 'PN GUI 11.     | 25.0.0/2. | 5.3      |
| Déconnecter Reconnecter                                                                                                    |                 | Fermer    |          |

Figure 53 - Connexion au client OpenVPN.

Une alerte de sécurité Windows apparait alors pour demander l'autorisation de l'accès à l'application OpenVPN. Après avoir coché les cases **Réseaux privés** et **Réseaux publics**, je clique sur le bouton **Autoriser l'accès (Figure 54)**.

| 💣 Alerte de sécu                                                                       | urité Windows                       |                                                             | × |  |
|----------------------------------------------------------------------------------------|-------------------------------------|-------------------------------------------------------------|---|--|
| Le Pare-feu Windows Defender a bloqué certaines fonctionnalités de cette application.  |                                     |                                                             |   |  |
| Le Pare-feu Windo<br>les réseaux publics                                               | ws Defender a<br>et privés.         | bloqué certaines fonctionnalités de OpenVPN Daemon sur tous |   |  |
|                                                                                        | Nom :                               | OpenVPN Daemon                                              |   |  |
|                                                                                        | Éditeur :                           | The OpenVPN Project                                         |   |  |
|                                                                                        | Chemin<br>d'accès :                 | C:\program files\openvpn\bin\openvpn.exe                    |   |  |
| Autoriser OpenVPN Daemon à communiquer sur ces réseaux :                               |                                     |                                                             |   |  |
| Réseaux privés, tels qu'un réseau domestique ou un réseau d'entreprise                 |                                     |                                                             |   |  |
| Réseaux pu<br>car ces rése                                                             | blics, tels qu'un<br>aux sont rarem | aéroport ou un cybercafé (non recommandé<br>ent sécurisés)  |   |  |
| Si les applications sont autorisées via un pare-feu, quels sont les risques encourus ? |                                     |                                                             |   |  |
| Quitoriser l'accès Annuler                                                             |                                     |                                                             |   |  |

Figure 54 - Alerte de sécurité Windows.

La connexion au pfSense, puis au réseau de l'agence s'effectue alors comme l'indique la fenêtre du client OpenVPN (Figure 55).

| 🕮 Connexion OpenVPN (pfSense-UDP4-1194-m.delpech)                                                                                                    | —                                                        |                                                                                                    | ×                                          |
|----------------------------------------------------------------------------------------------------|----------------------------------------------------------|----------------------------------------------------------------------------------------------------|--------------------------------------------|
| Etat actuel: Connecté                                                                                                    |                                                          |                                                                                                    |                                            |
| Wed Aug 25 12:58:33 2021 OpenVPN 2.5.3 x86_64-w64-mingw32 [SSL (OpenSSL)] [L<br>Wed Aug 25 12:58:33 2021 Windows version 10.0 (Windows 10 or greater) 64bit<br>Wed Aug 25 12:58:33 2021 library versions: OpenSSL 1.1.1k 25 Mar 2021, LZO 2.10<br>Wed Aug 25 12:58:34 2021 TCP/UDP: Preserving recently used remote address: [AF_I]<br>Wed Aug 25 12:58:34 2021 UDPv4 link local (bound): [AF_I]NET][undef]:1194<br>Wed Aug 25 12:58:49 2021 UDPv4 link remote: [AF_INET]T72.19.85.54:1194<br>Wed Aug 25 12:58:49 2021 (ppn.occimmobilier local] Peer Connection Initiated with [AF<br>Wed Aug 25 12:58:49 2021 tap-windows6 device [OpenVPN TAP-Windows6] opened<br>Wed Aug 25 12:58:49 2021 tap-windows6 device [OpenVPN TAP-Windows6] opened<br>Wed Aug 25 12:58:49 2021 tap-windows diver to set a DHCP IP/netmask of<br>Wed Aug 25 12:58:49 2021 Successful ARP Flush on interface [37] {A1B5D1BB-B51B-<br>Wed Aug 25 12:58:49 2021 IPv4 MTU set to 1500 on interface 37 using service<br>Wed Aug 25 12:58:54 2021 Initialization Sequence Completed | ZO] [LZ4]<br>NET]172<br>_INET]17<br>10.10.10<br>413A-BFE | [PKCS11<br>19.85.45<br>72.19.85.4<br>72.19.85.4<br>72.19.85.4<br>72.19.85.4<br>72.19.85.4<br>72.19.85.4<br>72.19.85.4<br>72.19.85.4<br>72.19.85.4<br>72.19.85.45 | 1] [AE<br>:1194<br>45:11<br>55.25<br>66845 |
| <                                                                                                    |                                                          |                                                                                                    | >                                          |
| Adresse IP assignée: 10.10.10.6<br>Bytes in: 3728 (3.6 KiB) out: 13561 (13.2 KiB) OpenVPN GUI 11.25.0 0/2.5.3                                                                                                    |                                                          |                                                                                                    |                                            |
| Déconnecter Reconnecter                                                                                                    |                                                          | Fermer                                                                                                    |                                            |

Figure 55 - Connexion du client au serveur VPN.

Afin de pousser la vérification du fonctionnement, j'ouvre l'**invite de commandes** et entre la commande **ipconfig /all** pour constater l'attribution d'une adresse IPv4 dans la plage d'adresses définie pour le tunnel VPN (Figure 56).

| Carte inconnue OpenVPN TAP-Windows6 :                                 |
|-----------------------------------------------------------------------|
| Suffixe DNS propre à la connexion: cccimmobilier lan                  |
| Description                                                           |
| Adresse physique                                                      |
| DHCP activé Oui                                                       |
| Configuration automatique activée : Oui                               |
| Adresse IPv6 de liaison locale: fe80::8580:b4b0:ae49:1f6b%37(préféré) |
| Adresse IPv4                                                          |
| Masque de sous-réseau                                                 |
| Bail obtenu mercredi 25 août 2021 12:58:50                            |
| Bail expirant jeudi 25 août 2022 12:58:49                             |
| Passerelle par défaut :                                               |
| Serveur DHCP                                                          |
| IAID DHCPv6 : 620822433                                               |
| DUID de client DHCPv6 00-01-00-01-28-A6-D3-03-F8-B1-56-DF-8F-6C       |
| Serveurs DNS                                                          |
| 8.8.8.8                                                               |
| NetBIOS sur Tcpip Active                                              |
|                                                                       |
|                                                                       |

Figure 56 - Vérification de l'attribution d'une adresse valide.

Enfin, je tente d'envoyer un **ping** vers l'ordinateur technicien informatique. Celui-ci parvient à la machine et me montre le bon fonctionnement de ma connexion VPN (Figure 57).

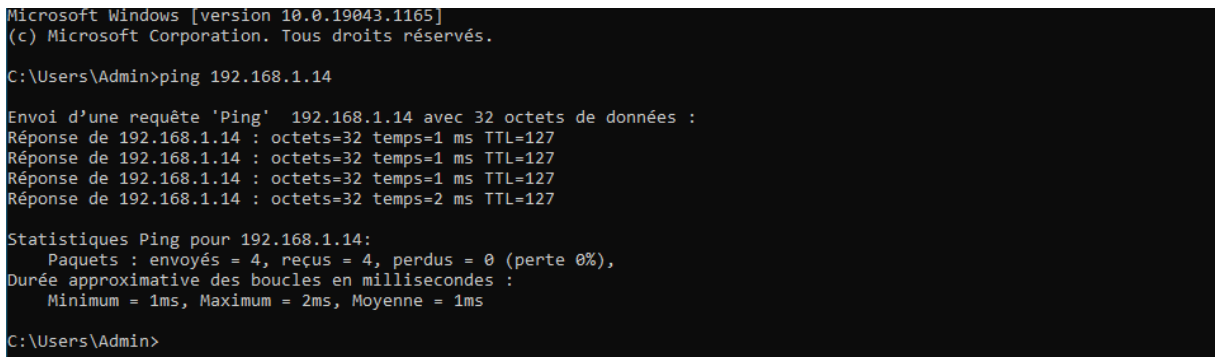

Figure 57 - Test de connectivité entre les machines.

## CONCLUSION

#### 1) PISTES D'AMÉLIORATION

J'ai eu de nombreuses idées relatives à ce que je souhaitais mettre en œuvre dans le cadre de la réalisation de ce projet. Réalisant l'ampleur du travail à fournir pour mettre en place une telle infrastructure, j'ai simplifié certaines étapes de l'installation des équipements par manque de temps, de matériel ou de finances. Ces failles dans la conception de cette infrastructure pourraient bénéficier d'un travail de recherche d'améliorations et de solutions pouvant permettre de contourner ces contraintes. Je prends ainsi la liberté dans ce paragraphe de vous lister certaines pistes d'amélioration sur lesquelles je pourrais travailler pour concevoir une infrastructure plus optimisée, et plus sécurisée :

- Création d'un raid sur le pfSense pour plus de sécurité dans la gestion des disques ;
- Création d'une sauvegarde régulière de la configuration du pfSense ;
- Création de règles plus poussées et plus strictes concernant le trafic du pfSense (notamment en ce qui concerne l'usage des ressources en connexion VPN) ;
- Mise en place d'une liaison LDAP entre le pfSense et l'Active Directory pour éviter les doublons de créations de comptes utilisateurs ;
- Séparation du réseau de l'agence en sous-réseaux différenciants les équipements de l'infrastructure des postes des salariés ;
- Utilisation d'une imprimante réseau physique et test d'impression.

D'autres idées sont bien évidemment à étudier et feront l'objet d'une analyse plus poussée de ma part dans les prochaines semaines.

#### 2) EXPÉRIENCE PERSONNELLE

Ce troisième PPE est un projet m'ayant passionné tant il couvrait divers aspects de la mise en œuvre d'une infrastructure réseau. Ce fut également un exercice très chronophage m'ayant poussé à améliorer mes capacités en termes de gestion du temps. Bien que n'ayant pas utilisé d'outil de planification comme c'était originellement prévu, j'ai utilisé des compétences de gestion de projet acquise lors de mes cours et en entreprise pour réaliser ce travail.

Celui-ci m'a également permis d'en apprendre plus sur le fonctionnement d'un pare-feu et d'une connexion VPN, me forçant parfois à étudier des documentations techniques pour comprendre l'utilité et l'effet de mes actions. J'espère avoir, lors de la réalisation de mon quatrième PPE, l'opportunité de mettre en œuvre ces compétences et de pouvoir en développer de nouvelles.

Je vous remercie pour l'attention que vous avez porté à ce rapport.